# ברוכים הבאים למערכת InfoMail מבית InfoUMobile

מדריך זה נועד לסייע לך בראשית השימוש במערכת לשליחת הדוורים האלקטרוניים.

המדריך יציג לך את האפשרויות הבסיסיות הקיימות במערכת על מנת שתתמצא בה בפשטות ותוכל להתחיל לשלוח דוורים באמצעותה ללא דיחוי.

אנו מקווים כי תהנה מהשימוש במערכת ותפיק את מירב הערך ממנה.

לאחר קריאת המדריך המלצתנו היא לצפות בסרטונים המדגימים את השימוש בה – <u>כאו</u>. ניתן גם לקרוא את השאלות הנפוצות תחת לשונית "עזרה" בתפריט המערכת או באתר החברה - <u>כאו</u>.

#### יצירת רשימת תפוצה

כדי להתחיל לדוור נחוץ שתהיה לך במערכת לפחות רשימת תפוצה אחת של אנשי קשר טעונים.

ליצירת רשימת תפוצה חדשה יש לבצע את הפעולות הבאות:

1. ללחוץ על לשונית רשימת תפוצה בתפריט העליון:

|        | דפי נחיתה              | דוחות                     | כלים                               | רשימת תפוצה<br>התנתק 🛧 | קמפיינים<br>הגדרות חשבון 🏠 | הודעות 🖾 |
|--------|------------------------|---------------------------|------------------------------------|------------------------|----------------------------|----------|
| 2 root |                        | yaelam<br>יהה בחשבון: 959 | החשבון שלי: 739<br>יתרת הודעות לשי | יין חדש:               | צור קמ                     |          |
| 04.0   | מטיוטה לשליחה: 2.2015( | מת מערכת שינוי ו          | קמפיין אחרון: <b>הדג</b> ו         |                        |                            |          |

2. ללחוץ על כפתור צור רשימת תפוצה חדשה:

|                          | דפי נחיתה | דוחות        | לים        | תפוצה כ     | מפיינים <mark>רשימת</mark> | •            |
|--------------------------|-----------|--------------|------------|-------------|----------------------------|--------------|
| דיוור מתקדם לעסקים       |           |              |            |             | גדרות חשבון 🏃 התנתק        | הודעות 🎝 ו 🖾 |
| Prost How Th             |           |              |            |             | ימות תפוצה                 | רש <         |
|                          | אפשרויות: | כמות נמענים: | נוצר:      | סוג הרשימה: | שם רשימת תפוצה:            | מחיקה:       |
| חיפוש                    | / 📋 🕅     | 2            | 28/01/2015 | רגילה       | בדיקה                      |              |
|                          | / 📋 🛄     | 57           | 27/01/2015 | רגילה       | מתעניינים                  |              |
|                          | / 🗎 🛄     | 377          | 27/01/2015 | רגילה       | לקוחות זהב                 |              |
|                          | / 📋 🛄     | 1854         | 27/01/2015 | רגילה       | לקוחות                     |              |
| צור רשימה דינאמית חדשה 🍾 | / 🗎 🕅     | 5            | 09/12/2014 | רגילה       | הדגמה                      |              |
| ניהול אנשי קשר 🧧         | סה"כ: 5   |              |            |             | מחיקה 😠                    |              |
|                          |           |              |            |             |                            |              |
| ניהול שדות 🔒             |           |              |            |             |                            |              |
| רשימת מוסרים 🍯           |           |              |            |             |                            |              |
| מקרא:                    |           |              |            |             |                            |              |
| התראה 💼 מחיקה            |           |              |            |             |                            |              |
| רוקן 🥢 שנה שם            |           |              |            |             |                            |              |

להקליד את השם שתרצה שיהיה לרשימה החדשה בשדה הייעודי וללחוץ על כפתור שמור
 רשימה:

|         | דפי נחיתה | דוחות       | כלים                | רשימת תפוצה<br>התנתק                    | קמפיינים<br>הגדרות חשבון | הודעות |
|---------|-----------|-------------|---------------------|-----------------------------------------|--------------------------|--------|
| 2 porti |           |             | ה                   | ת תפוצה חדש                             | צור רשימ                 | ¢      |
|         |           |             |                     | אימת תפוצה ברירת מחדל                   | ם הרשימה:<br>ח רש        | שנ     |
|         |           | רע מהרשימה? | איש קשר נוסף או נגו | יצונך לקבל התראות כל פעם י<br>זור רשימה | ם בו 📄                   |        |

4. לבחור בין אפשרות העלאת רשימה באמצעות ייבוא מספר אנשי קשר בפעולה אחת או העלאת איש קשר בודד:

|                                   | דפי נחיתה                             | דוחות                            | כלים                            | רשימת תפוצה<br>א התנתק | <b>קמפיינים</b><br>הגדרות חשבון | <b>ה</b> ודעות 😂 |
|-----------------------------------|---------------------------------------|----------------------------------|---------------------------------|------------------------|---------------------------------|------------------|
|                                   |                                       | <i>ו</i> נשי קשר                 | נ העלאת א                       | פוצה » הדגמח           | רשימת תפ                        | 1 <              |
| ת קובץ עם אנשי קשר?<br><b>קשר</b> | בודד לרשימה או להעלור<br>ייבוא אנשי 🕞 | ברצונך להכניס איש קשר<br>קשר חדש | אמרה בהצלחה, האם<br>יצירת איש ו | הרשימה מש              |                                 |                  |

#### א. ייבוא באמצעות טעינה מקובץ

יש לעלות גיליון אקסל בו פרטי אנשי הקשר שתרצה לייבא בתצורה של טבלה בלחיצה על כפתור **העלה קובץ אלקטרוני** .על הגיליון להיות בעל סיומת XLS, XLSX או CSV . יש להקפיד על כותרת עמודות הטבלה – דואר אלקטרוני, שם פרטי, שם משפחה, וכל פרמטר אישי אחר שברצונך שישמר במערכת.

|                                                                        | דפי נחיתה           | 1                        | דוחוח                 | כלים                             | צה                                               | רשימת תפו<br>התנתק                                              | קמפיינים<br>א הגדרות חשבוו 🛠                                                                                              | הודעות                              |
|------------------------------------------------------------------------|---------------------|--------------------------|-----------------------|----------------------------------|--------------------------------------------------|-----------------------------------------------------------------|----------------------------------------------------------------------------------------------------|-------------------------------------|
| רייניאראינאראינייים.<br>העלות רשימות שנקנו או סופקו ע"י צדדים שלישיים. | ם לחוק הספאם. אין ל | <b>ןשר</b><br>יוור בהתאנ | אנשי ק<br>ת הסכמתם לד | <b>ייבוא</b> «<br>ייקשר שנתנו א  | שי קשר<br>תפוצה של אנש                           | את אנ<br>רקרשימות                                               | הדגמת העל:<br>הו מותר לעלות למערכת                                                                                        | <<br>אזהו                           |
| אנשי הקשר.                                                             | עינה מהירה יותר של  | יאפשר ט                  | את CSV, הדבו<br>, מין | א בקובץ עם סיונ<br>ה, תאריך נוסף | C SV<br>וליצים להשתמע<br>מודה.<br>חה , תאריך ליד | שר שלך<br>XLS, X או '<br>קשר אנו ממ<br>ותרת לכל ע<br>זי, שם משפ | את רשימת אנשי הקע<br>יצור קובץ עם סיומת LSX<br>א של מעל 20,000 אנשי<br>צי צריך להיות טבלה עם כר<br>נרות הם: דוא"ל, שם פרט | הכן<br>יש ל<br>ביבו<br>הקוע<br>הכוח |
|                                                                        |                     | F III                    | באביב נוסס            | ט<br>תארוב לידב                  | נעם משפחה                                        | B                                                               | A<br>דוע"ל                                                                                                    | 1                                   |
|                                                                        |                     | 10                       |                       | 3-8-75                           | שמעוני                                           | סם פרס<br>תומר                                                  | tomer@gmail.com                                                                                                    | 2                                   |
|                                                                        |                     | f                        |                       |                                  |                                                  | הילה                                                            | hilag@gmail.com                                                                                                    | 3                                   |
|                                                                        |                     |                          |                       |                                  |                                                  |                                                                 | david@hotmail.con                                                                                                    | 4                                   |
|                                                                        |                     |                          |                       |                                  |                                                  | ן לדוגמה                                                        | ן קובץ לדוגמה: הורד קובן<br>נלאת גיליון אלקטרוני<br>' שדות                                                                | להל<br>הע<br>ניהול                  |

יש ללחוץ על כפתור בחירת הקובץ ולבחור את הקובץ המיועד מהמחשב.

במידה ואין בידיך קובץ במבנה האמור תוכל להוריד קובץ לדוגמא ולהרכיב את הקובץ שלך על סמך הדוגמא. לשם כך לחץ על **הורד קובץ לדוגמא**:

| InfoMail                              | דפי נחיתה                     | :          | דוחוח                       | כלים            | צה              | רשימת תפו  | קמפיינים                | Ħ        |
|---------------------------------------|-------------------------------|------------|-----------------------------|-----------------|-----------------|------------|-------------------------|----------|
| דיוור מתקדם לעסקים                    |                               |            |                             |                 |                 | התנתק      | הגדרות חשבון 🏂 ו 🌣      | הודעות 🖂 |
| 2 martin                              |                               | שר         | אנשי ק                      | ייבוא «         | שי קשר          | את אנ      | הדגמת העלי              | ¢        |
| זות שנקנו או סופקו ע"י צדדים שלישיים. | ם לחוק הספאם. אין להעלות רשינ | יוור בהתאו | ת הסכמתם לד                 | יי קשר שנתנו א  | תפוצה של אנש    | רק רשימות  | ה: מותר לעלות למערכת    | אזהו     |
|                                       |                               |            |                             |                 |                 | יר שלך     | את רשימת אנשי הקש       | הכן      |
|                                       |                               |            |                             |                 | CSV             | או XLS , X | יצור קובץ עם סיומת LSX  | יש ל     |
|                                       | עינה מהירה יותר של אנשי הקשו  | יאפשר ט    | מת C <mark>SV</mark> , הדבו | י בקובץ עם סיונ | ליצים להשתמש    | קשר אנו ממ | א של מעל 20,000 אנשי ו  | ביבוי    |
|                                       |                               |            |                             |                 | מודה.           | תרת לכל ע  | ץ צריך להיות טבלה עם כו | הקוב     |
|                                       |                               |            | , מין                       | ה , תאריך נוסף  | חה , תאריך לידו | י, שם משפ  | רות הם: דוא"ל , שם פרט  | הכוח     |
|                                       |                               | F          | E                           | D               | с               | в          | A                       |          |
|                                       |                               | מין        | תאריך נוסף                  | תאריך לידה      | שם משפחה        | שם פרטי    | דוא"ל                   | 1        |
|                                       |                               |            |                             | 3-8-75          | שמעוני          | תומר       | tomer@gmail.com         | 2        |
|                                       |                               | f          |                             |                 |                 | הילה       | hilag@gmail.com         | 3        |
|                                       |                               |            |                             |                 |                 | _          | david@hotmail.com       | 4        |
|                                       |                               |            |                             |                 |                 | לדוגמה     | קובץ לדוגמה: הורד קובץ  | להלן     |
|                                       |                               |            |                             |                 |                 |            | לאת גיליון אלקטרוני     | הע       |
|                                       |                               |            |                             |                 |                 |            | שדות                    | ניהול    |

לאחר שקובץ האקסל לדוגמא ירד למחשב שלך

- פתח אותו 🔹
- הזן את פרטי הנמענים שלך בהתאם לתבנית הקובץ 🔹
- שמור את הקובץ במחשב שלך הקפד שלא להחליף את סיומת הקובץ 🔹
- העלה את הקובץ ששמרת בלחיצה על כפתור העלה גיליון אלקטרוני

המערכת תטען את הנתונים ותשקף את התקדמות התהליך. לבסוף היא תשקף את מספר אנשי הקשר שיובאו בהצלחה.

במקרים שמעלים רשימה עם מספר רב של נמענים התהליך עשוי לערוך מספר רגעים. אין צורך להישאר במסך התקדמות ההעלאה. ניתן לקבל הודעה בדבר השלמת התהליך, זו תופיע במרכז ההודעות של המערכת המצוי בתחתית תפריט המערכת.

#### ב. יצירת איש קשר בודד

בלחיצה על הכפתור הייעודי:

|                            | דפי נחיתה                               | דוחות                            | כלים                             | רשימת תפוצה<br>התנתק 🏞 | קמפיינים<br>הגדרות חשבון | <b>ה</b> ודעות 💌 |
|----------------------------|-----------------------------------------|----------------------------------|----------------------------------|------------------------|--------------------------|------------------|
|                            |                                         | זנשי קשר                         | ת העלאת א                        | ווצה » הדגמ            | רשימת תפ                 | <                |
| ז קובץ עם אנשי קשר?<br>קשר | בודד לרשימה או להעלוו -<br>ייבוא אנשי 🕞 | ברצונך להכניס איש קשר<br>קשר חדש | נשמרה בהצלחה, האם<br>יצירת איש 🕞 | הרשימה                 |                          |                  |

יפתח מסך הקלדת פרטי איש הקשר.

במסך זה יש להקליד את כתובת המייל של איש הקשר, לבחור ברשימת התפוצה אליה מעוניינים שיצטרף (אין הגבלה על כמות הרשימות לשיוך) ולהזין פרטים נוספים במידה שיש אותם וככל שרוצים. לבסוף יש ללחוץ על **שמור**.

|           | דפי נחיתה | דוחות       | כלים                    | רשימת תפוצה<br>בון 🖈 התנתק                                                                                                    | <b>קמפיינים</b><br>ת 🔅 הגדרות חשו  | הודעור 🖾 |
|-----------|-----------|-------------|-------------------------|----------------------------------------------------------------------------------------------------|------------------------------------|----------|
| 2 million | ודש       | נ איש קשר ו | שר » יצירח <sub>j</sub> | העלאת אנשי ק                                                                                                    | הדגמת ו                            | ¢        |
|           |           |             |                         | <ul> <li>הדגמת העלאת אנשי קשר</li> <li>בדיקה מעגל שני</li> <li>בדיקה אחרי גרסה</li> <li>בדיקה</li> <li>מעניינים</li> <li>לקוחות זהב</li> <li>לקוחות</li> </ul> | זא"ל:<br>שימות תפוצה: ישימות מוצה: | т        |
|           |           |             |                         |                                                                                                    | שם פרטי:                           | ש        |
|           |           |             |                         |                                                                                                    | שם משפחה:                          | ש        |
|           |           |             | לוח שנה D               | D-MM-YYYY                                                                                                    | נאריך לידה:                        | n        |
|           |           |             | לוח שנה D               | D-MM-YYYY                                                                                                    | נאריך נוסף:                        | n        |
|           |           |             | ·                       | חר                                                                                                    | מין: ב                             | n        |
|           |           |             | בטל                     | שמור                                                                                                    |                                    |          |

במידה והנך מעוניין להוסיף פרטים על איש הקשר, למשל אזור מגורים, אך אין לכך שדה מיועד במסגרת שדות ברירת המחדל של המערכת (כבדוגמת המסך מעלה) תוכל לעשות זאת על ידי הגדרת השדה באזור **ניהול השדות** במסך טעינת אשי הקשר.

|                          | דפי נחיתה | דוחות        | לים        | תפוצה ס     | מפיינים רשימת ו     | , <b>4</b>   |
|--------------------------|-----------|--------------|------------|-------------|---------------------|--------------|
| דיוור מתקדם לעסקים       |           |              |            |             | גדרות חשבון 🏃 התנתק | ו הודעות 🏟 ה |
| 2 radius rai             |           |              |            |             | ימות תפוצה          | רש <         |
| 100 million (1997)       | אפשרויות: | כמות נמענים: | מצר:       | סוג הרשימה: | שם רשימת תפוצה:     | מחיקה:       |
| חיפוש                    | / 📋 🕅     | 2            | 28/01/2015 | רגילה       | בדיקה               |              |
|                          | / 📋 🛄     | 57           | 27/01/2015 | רגילה       | מתעניינים           |              |
| אור רשימת מפועה חדשה     | / 📋 🛒     | 377          | 27/01/2015 | רגילה       | לקוחות זהב          |              |
|                          | / 📋 🛄     | 1854         | 27/01/2015 | רגילה       | לקוחות              |              |
| צור רשימה דינאמית חדשה 🦲 | / 📋 🕅     | 5            | 09/12/2014 | רגילה       | הדגמה               |              |
| <u>ניהול אנשי קשר</u>    | סה"כ: 5   | ,            |            |             | מחיקה 皮             |              |
| ניהול שדות 🌏             |           |              |            |             |                     |              |
| רשימת מוסרים 🍋           |           |              |            |             |                     |              |
| מקרא:                    |           |              |            |             |                     |              |
| התראה 💼 מחיקה 🏠          |           |              |            |             |                     |              |

איתור אנשי קשר במערכת נעשה באמצעות לחיצה על כפתור **ניהול אנשי קשר** במסך רשימות התפוצה:

במסך זה ניתן לראות את כל אנשי הקשר המוזנים למערכת והמשויכים לשלל רשימות התפוצה, לחפש אנשי קשר ספציפיים, להוסיף ולמחוק אנשים, לערוך את פרטיהם ולייצא את בסיס הנתונים לקובץ אקסל.

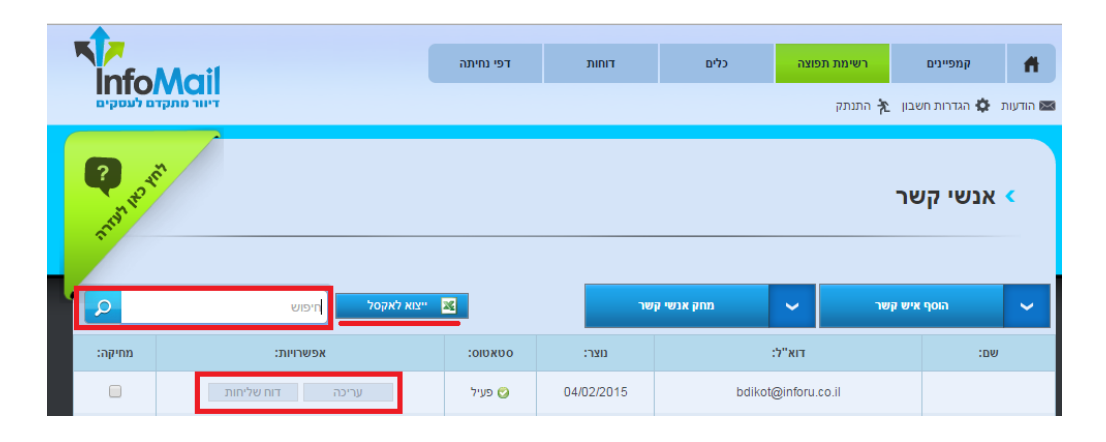

מבית שמיר מערכות – שיווק מתקדם לעסקים InforUMobile www.inforu.co.il <u>,support@inforu.co.il</u> ,03-9415550

#### יצירת דיוור אלקטרוני במערכת מורכבת מארבעה שלבים:

- 1. קביעת הגדרות הדיוור
- 2. קביעה למי הוא ישלח
- 3. עריכת הדיוור ויציקת התוכן לתוכו, לרבות טקסטים, תמונות וכפתורי הנעה לפעולה, בעזרת עורך Drag & Drop גמיש וידידותי.
  - 4. קביעה מתי הקמפיין ישלח

#### <u>שלב ראשון - הגדרות מעטפת הדיוור</u>

בניית הקמפיין מתחילה מלחיצה על כפתור צור קמפיין חדש:

|                                                |                                                 | דפי נחיתה                         | דוחות                                                                                               | כלים                                                                           | רשימת תפוצה<br>תנתק                                | קמפיינים<br>הגדרות חשבון                                            | הודעות 🖼 |
|------------------------------------------------|-------------------------------------------------|-----------------------------------|----------------------------------------------------------------------------------------------------|--------------------------------------------------------------------------------|----------------------------------------------------|---------------------------------------------------------------------|----------|
| 2 Partie                                       |                                                 |                                   | yaelam<br>יהה בחשבון: 975                                                                           | החשבון שלי: 739<br>יתרת הודעות לשל                                             | יין חדש                                            | צור קמפ                                                             |          |
|                                                |                                                 |                                   |                                                                                                    |                                                                                |                                                    |                                                                     |          |
| <b>הגדרות חשבון</b><br>פרטי חברה<br>שימי סיפמא | דוחות<br>דוח קמפיינים<br>דוח שליחות לפי איש קשר | לאתרים<br>לפייסבוק<br>תה<br>נישנה | <b>כלים</b><br>יצירת טופס רישום<br>יצירת טופס רישום<br>יצירת דפי מח<br>דפי מחיתה מערכת<br>API הורדת | ות תפוצה<br>וימות תפוצה<br>ת תפוצה דינמיות<br>ת משי קשר<br>ול שרות<br>ת מוסרים | רשימ<br>ניהול רש<br>ניהול<br>ניהול<br>ניהו<br>רשימ | <b>קמפיינים</b><br>ור קמפיין חדש<br>שימת קמפיינים<br>רכיון קמפיינים | х<br>л   |

הלחיצה מובילה למסך הגדרות קמפיין:

| InfoMail         |                        | דפי נחיתה               | דוחות            | כלים           | רשימת תפוצה<br>רשימת הפוצה | קמפיינים<br>קמפיינים |  |
|------------------|------------------------|-------------------------|------------------|----------------|----------------------------|----------------------|--|
| Risk Hore -      | עיטב קמפיין            | יפת תפוצה אווי          | ניין אאא רש      | הגדרות קמפ     | , Fe                       | קמפיינים             |  |
| המשך לשלב הבא    |                        |                         |                  | 1              | 4 - הגדרות קמפיי           | שלב 1 מתוך 🔆         |  |
|                  |                        | ת ברקוד                 | הוספ 🖌           | מעקב ושיתוף    | luði                       | הגדרות קמ            |  |
|                  | ריוור ללקוחות          | ו קמפיינים, לא מופיע בו | שם שמופיע בדוח   | ז הקמפיין      | שנ                         |                      |  |
|                  | התברה                  | ל, בד"כ שמים את שם ה    | ממי מגיע האימייי | ז השולח        | שנ                         |                      |  |
|                  | support@inforu.co.il : | שתמשת בכתובת מייל       | בקמפיין הקודם ר  | ובת מייל השולח | cn                         |                      |  |
| נושא מותאם אישית | נת להימנע מספאם        | קפד על רלוונטיות על מ   | משא האימייל, הי  | רת נושא        | ш                          |                      |  |
|                  |                        | רת נושא                 | המלצות לשוו      |                |                            |                      |  |
| המשך לשלב הבא    |                        |                         |                  |                |                            |                      |  |

בו יש להגדיר את הדברים הבאים:

שם הקמפיין -שם פנימי שאני כבונה הדיוור נותן לו על מנת שאוכל לזהות אותו בין שלל הקמפיינים שלי במערכת. הנמענים שלי <u>אינם</u> חשופים לשם הזה.

שם השולח -השם שיופיע תחת שדה "מאת" בדיוור בתיבת הדואר של הנמענים שלי. הנמענים חשופים לשם הזה. הוא מזהה אותי עם הדיוור שאני שולח. מומלץ להשתמש באותו שם שולח למען העקביות ונוחות הזיהוי בצד הנמען.

כתובת מייל השולח -כתובת המייל שלי כשולח הדיוור. אם אני מעוניין לקבל פניות חוזרות מהדיוור יש להזין כתובת תיבת דואר רלוונטית .**יש לשים לב** -מטעמי אבטחה Gmail ושרותי דואר אחרים חוסמים דיוורים הנשלחים ממערכות דיוור כאשר דומיין כתובת השולח בהם הוא אחד מהבאים .gmail.com, yahoo.com, hotmail.com, outlook.com נעל מנת שהדיוור יגיע ליעדו מומלץ מאד שכתובת השולח לא תשא את אחד מדומיינים אלו.

שורת נושא -שורת הנדון של הדיוור שמופיעה בתיבות הדואר של הנמענים. לשורה זו יש חשיבות מרובה שכן לעיתים היא קובעת אם הדיוור יפתח ויקרא בידי הנמען.

מומלץ ששורה זו תכיל עד 50 תווים. כמו כן מומלץ לשלב בה פרמטר אישי המסייע בהעברת מסר ייחודי לכל נמען, למשל הכללת שמו הפרטי של כל נמען בשורת הנושא במידה ויש לנו את המידע על כך. כדי לעשות זאת יש ללחוץ על קישור נושא מותאם אישית משמאל לשורת הנושא ולבחור בשדה הרלוונטי שישולב בשורת הנושא.

| איוו מתקדם לעסקים דיוור מתקדם לעסקים                       |                   | דפי נחיתה                    | דוחות                                     | כלים                        | רשימת תפוצה<br>לק התנתק | קמפיינים<br>אגדרות חשבון 1   | הודעות 😂 |
|------------------------------------------------------------|-------------------|------------------------------|-------------------------------------------|-----------------------------|-------------------------|------------------------------|----------|
| And House                                                  | עיצגב קמפיין אווי | ימת תפוצה                    | ן איז איז איז איז איז איז איז איז איז איז | איי<br>הגדרות קמפ           |                         | קמפיינים                     | ¢        |
| המשך לשלב הבא                                              |                   | ת ברקוד                      | הוספו ┥                                   | יין<br>א מעקב ושיתוף        | 4 - הגדרות קמפי<br>פיין | שלב 1 מתוך 🔆<br>הגדרות קמס 🔻 |          |
|                                                            |                   | InfoMail אערכת               | מדריך לשימוש בנ                           | ם הקמפיין                   | u                       |                              |          |
|                                                            |                   |                              | InforUMobile                              | ם השולח                     | ۳                       |                              |          |
| שם פרטי ▼                                                  | InfoMail במערכת   | sare<br>ן קבל טיפים לשימוש ו | s@inford.co.il<br>#fname#] שלום           | תובת מייז השתור<br>ורת נושא | U III                   |                              |          |
| בחר שדה<br>שם פרסי<br>שם משפחה<br>תאריך לידה<br>תאריך נוסף |                   | ת נושא                       | המלצות לשור                               |                             |                         |                              |          |
| המשך לשלב הבא                                              |                   |                              |                                           |                             |                         |                              |          |

הרבה עסקים מתלבטים כיצד כדאי לנסח שורת נושא יעילה - זו שמביאה לאחוזי פתיחה גבוהים של הדיוור. לשם זה ניתן להיעזר בכלי ההמלצות לשורות נושא שהמערכת מעמידה לרשותך.

|                         |                 | דפי נחיתה            | דוחות              | כלים           | רשימת תפוצה<br>תנתק | קמפיינים<br>ת 🌣 הגדרות חשבון | ד |
|-------------------------|-----------------|----------------------|--------------------|----------------|---------------------|------------------------------|---|
| RADITION OF THE REAL    | עיטב קמפין      | ג תפוצה אווי         | ביימו 🔣 👔          | הגדרות קמפיי   |                     | קמפיינים                     | ¢ |
| המשך לשלב הבא           |                 |                      |                    | I              | 4 - הגדרות קמפיין   | שלב 1 מתוך 🔆                 |   |
|                         |                 | ברקוד                | הוספת 🖌            | מעקב ושיתוף    | իս                  | הגדרות קמי                   |   |
|                         |                 | רכת InfoMail         | מדריך לשימוש במע   | ו הקמפיין      | שנ                  |                              |   |
|                         |                 |                      | InforUMobile       | ו השולח        | שנ                  |                              |   |
|                         |                 | sa                   | iles@inforu.co.il  | ובת מייל השולח | сл                  |                              |   |
| <u>נושא מותאם אישית</u> | נת להימנע מספאם | ד על רלוונטיות על מו | נושא האימייל, הקפו | רת נושא        | שו                  |                              |   |
|                         |                 | משא                  | המלצות לשורת       | ]              |                     |                              |   |
| המשך לשלב הבא           |                 |                      |                    |                |                     |                              |   |

#### בלחיצה עליו יפתח תפריט תבניות שורות נושא ממירות:

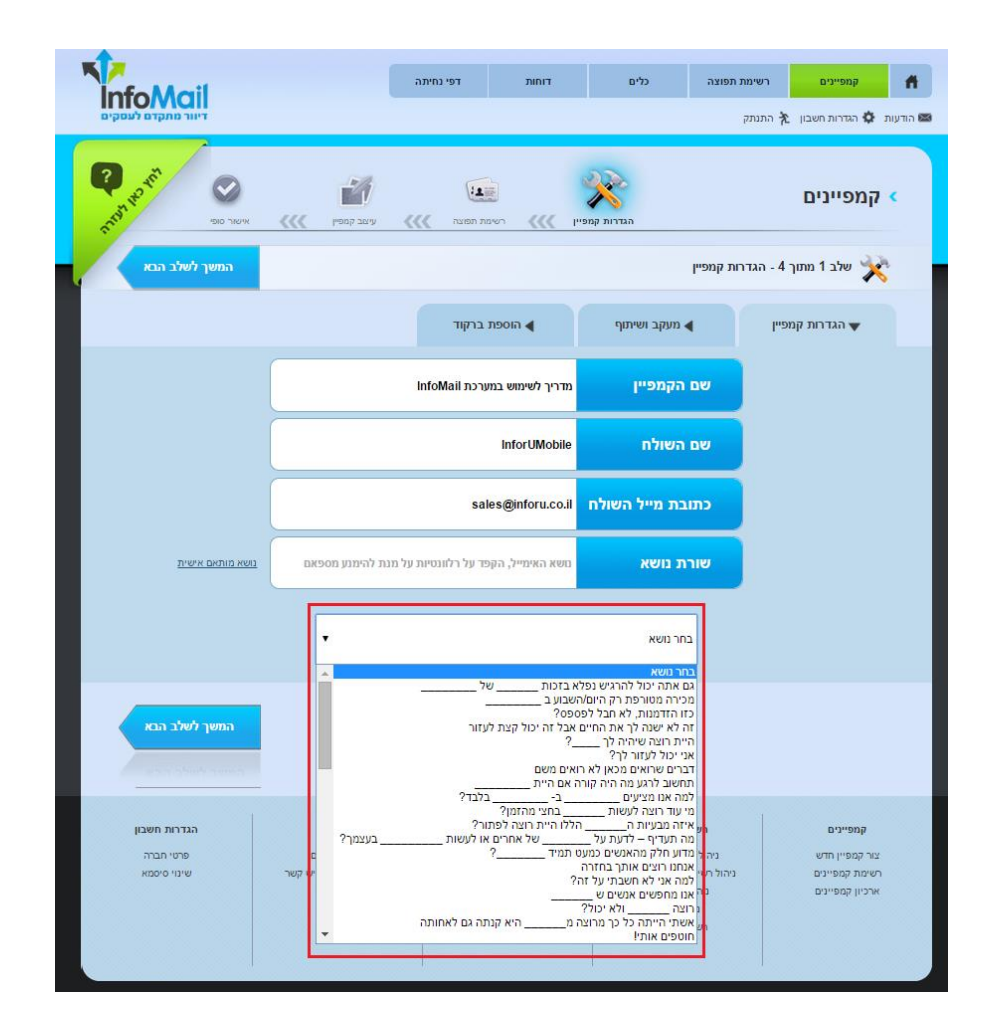

בחירה בתבנית תשלב אותה בהגדרות שורת הנושא שלך שם תוכל לערוך אותה כדי שתתאים לצרכי הדיוור הייחודי שלך.

בסיום קביעת ההגדרות לדיוור יש ללחוץ על כפתור המשך לשלב הבא

|                         |             | דפי נחיתה             | דוחות            | כלים            | רשימת תפוצה<br>התנתק | <b>קמפיינים</b><br>ת 🌣 הגדרות חשבון | ד 🛤 |
|-------------------------|-------------|-----------------------|------------------|-----------------|----------------------|-------------------------------------|-----|
| Rona Bonner             | עיאב קומטין | ע תפוצה אווי          | ניין )))) רטימ   |                 |                      | קמפיינים                            | c   |
| המשך לשלב הבא           |             |                       |                  | ٣               | 4 - הגדרות קמפ       | שלב 1 מתוך 🔆                        |     |
|                         |             | ברקוד                 | הוספת 🗸          | מעקב ושיתוף     | lina                 | הגדרות קמי                          |     |
|                         |             |                       | הדגמת מערכת      | ים הקמפיין      | U D                  |                                     |     |
|                         |             |                       | InforUMobile     | ים השולח        | U                    |                                     |     |
|                         |             | supp                  | ort@inforu.co.il | תובת מייל השולח | 2                    |                                     |     |
| <u>נושא מותאם אישית</u> |             | ות ניוזלט <b>ו</b> ץ? | זקוק לעזרה בשליח | ורת נושא        | U                    |                                     |     |
|                         |             | נושא                  | המלצות לשורת     |                 |                      |                                     |     |
| המשך לשלב הבא           | ]           |                       |                  |                 |                      |                                     |     |

#### <u>שלב שני - הגדרה למי הדיוור ישלח</u>

במסך הגדרות נמעני הדיוור מופיעות כל רשימות התפוצה שהוגדרו על ידיך עד לנקודה זו במערכת. כדי לבחור למי ישלח הדיוור יש לסמן את תיבת האפשרויות מימין לרשימה הרלוונטית. לצד שם כל רישמה מופיע מספר הנמענים שהיא מכילה. ניתן לסמן רשימה אחת או יותר. לסיום יש ללחוץ על המשך לשלב הבא.

| InfoMail               | [               | דפי נחיתה             | דוחות                      | כלים              | יימת תפוצה | קמפיינים רש            | Ħ       |
|------------------------|-----------------|-----------------------|----------------------------|-------------------|------------|------------------------|---------|
| דיוור מתקדם לעסקים     |                 |                       |                            |                   | נתק        | ת 🏟 הגדרות חשבון 🛧 התו | הודעו 🖾 |
| Profestion Contraction | עיאב קמפיין אוא | ות תפוצה              | ניין <b>אוא</b> רשימ       | הגדרות קמי        |            | קמפיינים               | ¢       |
| המשך לשלב הבא          |                 |                       |                            |                   | שימת תפוצה | שלב 2 מתוך 4 - ר 죭     |         |
|                        | נה אחת)         | בחור יותר מרשימת תפוצ | <b>יות לשליחה</b> (ניתן לו | יימות התפוצה הרצו | סמן את רש  | רשימת תפוצה 🔻          |         |
|                        |                 |                       | הרשימות                    | בחר את כל ו       |            |                        |         |
|                        | אנשי קשר } {    |                       |                            | בדיקה             |            |                        |         |
|                        | אנשי קשר } {    |                       |                            | מתעניינים         |            |                        |         |
|                        | אנשי קשר } {    |                       |                            | לקוחות זהב        |            |                        |         |
|                        | אנשי קשר } {    |                       |                            | לקוחות            |            |                        |         |
|                        | אנשי קשר } {    |                       |                            | הדגמה             |            |                        |         |
|                        |                 |                       |                            | רשימת תפוצה חדשה  | צור        |                        |         |
| המשך לשלב הבא          | חזור לשלב הקודם |                       |                            |                   |            |                        |         |

במידה וברצונך לשלוח את הדיוור לרשימה שאינה מופיעה במסך זה תוכל לצור רשימה חדשה ישירות מכאן על ידי לחיצה על כפתור **צור רשימת תפוצה חדשה**.

## <u>שלב שלישי - עריכת הדיוור ויציקת התוכן לתוכו</u>

עריכת הדיוור מתחילה מההחלטה על איזה בסיס יעוצב. בהקשר הזה קיימות 3 אפשרויות:

א. **עריכה מתבנית** שהמערכת מציעה כבסיס לעבודה.

ב.שכפול מדיוור קודם שהורכב במערכת -שימושי כאשר אנו מעוניינים לדוור דיוור בעל מבנה זהה לקודמיו וכל שנותר לעשות הוא להחליף את התכנים הפנימיים.

ג. י**יבוא מ** - URL - מאפשר לייבא קישור של דיוור לתוך המערכת ולהתחיל לערוך את הדיוור על בסיס המבנה הנתון בקישור שיובא. שימושי בפרט למי שעבד בזמנו עם מערכת דיוור אחרת ורוצה להמשיך לדוור ב InfoMail -דיוורים בעלי מבנה זהה לדיווריו הקודמים מבלי לבנות את הדיוורים החדשים מאפס.

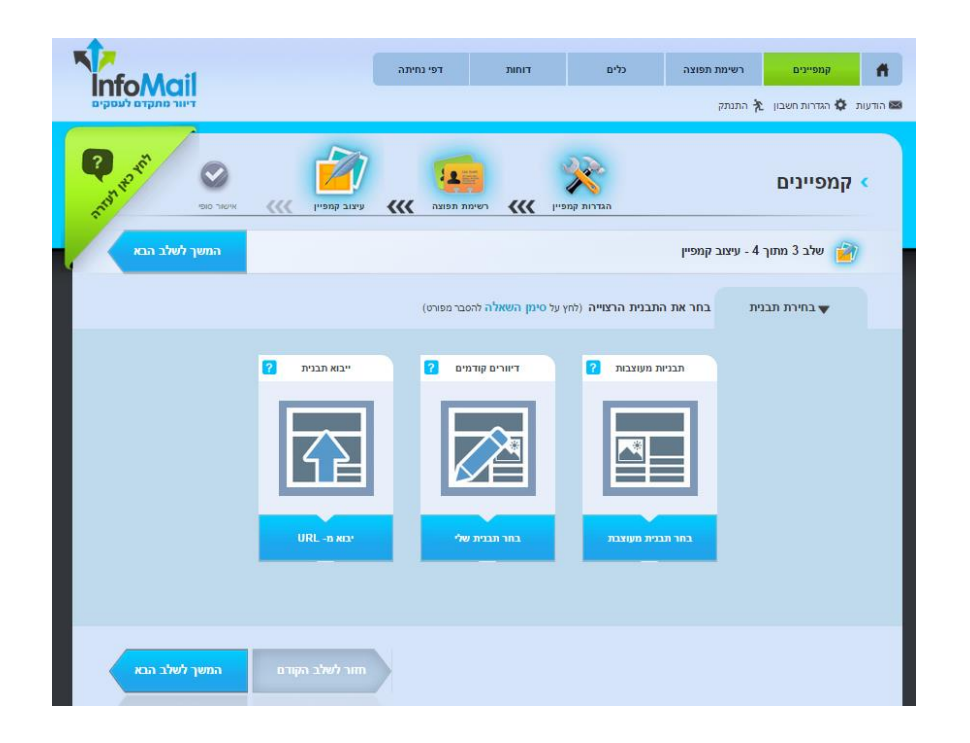

אנו נתמקד במדריך זה באפשרות של בחירה מתבנית. לחיצה עליה מובילה ללובי תבניות המערכת. תבניות אלו נחלקות לתבניות מעוצבות ותבניות שלד מבני.

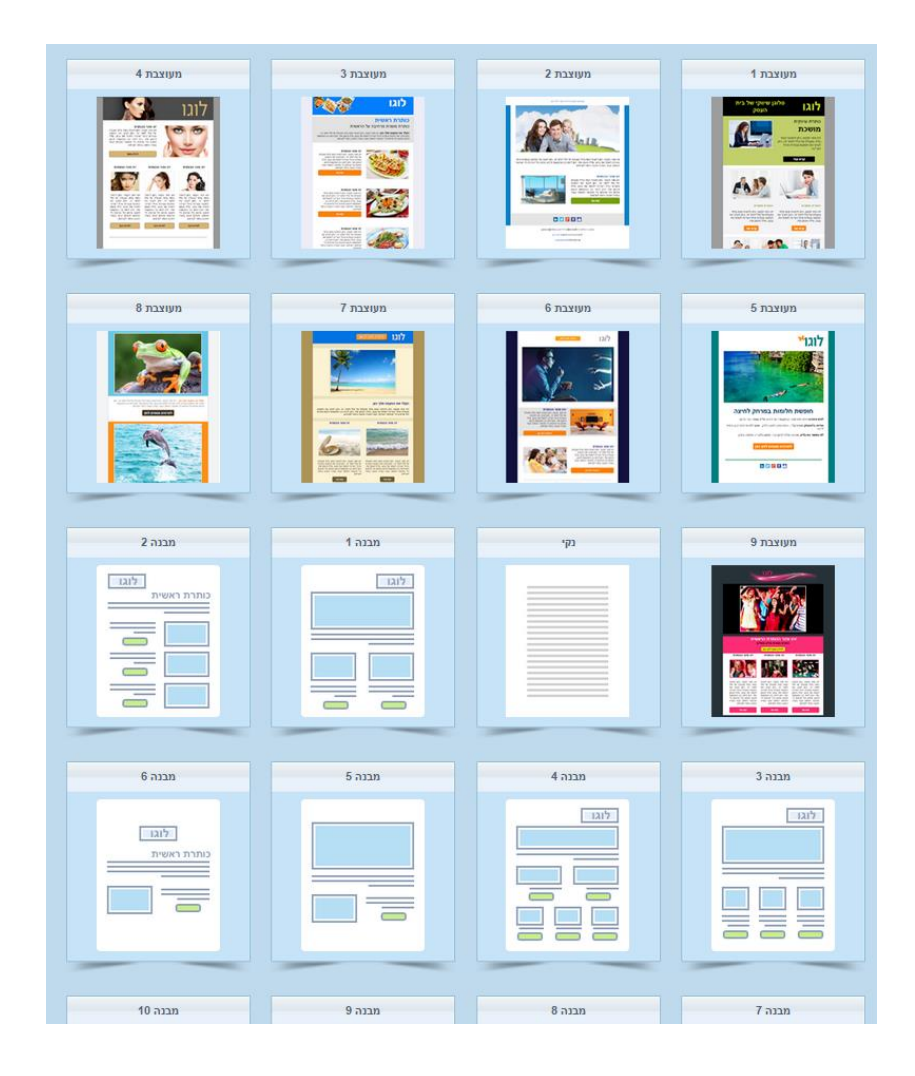

בחירת תבנית רצויה נעשית על ידי לחיצה על תמונת התצוגה שלה. הלחיצה מובילה **למסך העריכה המרכזי של הדיוור**:

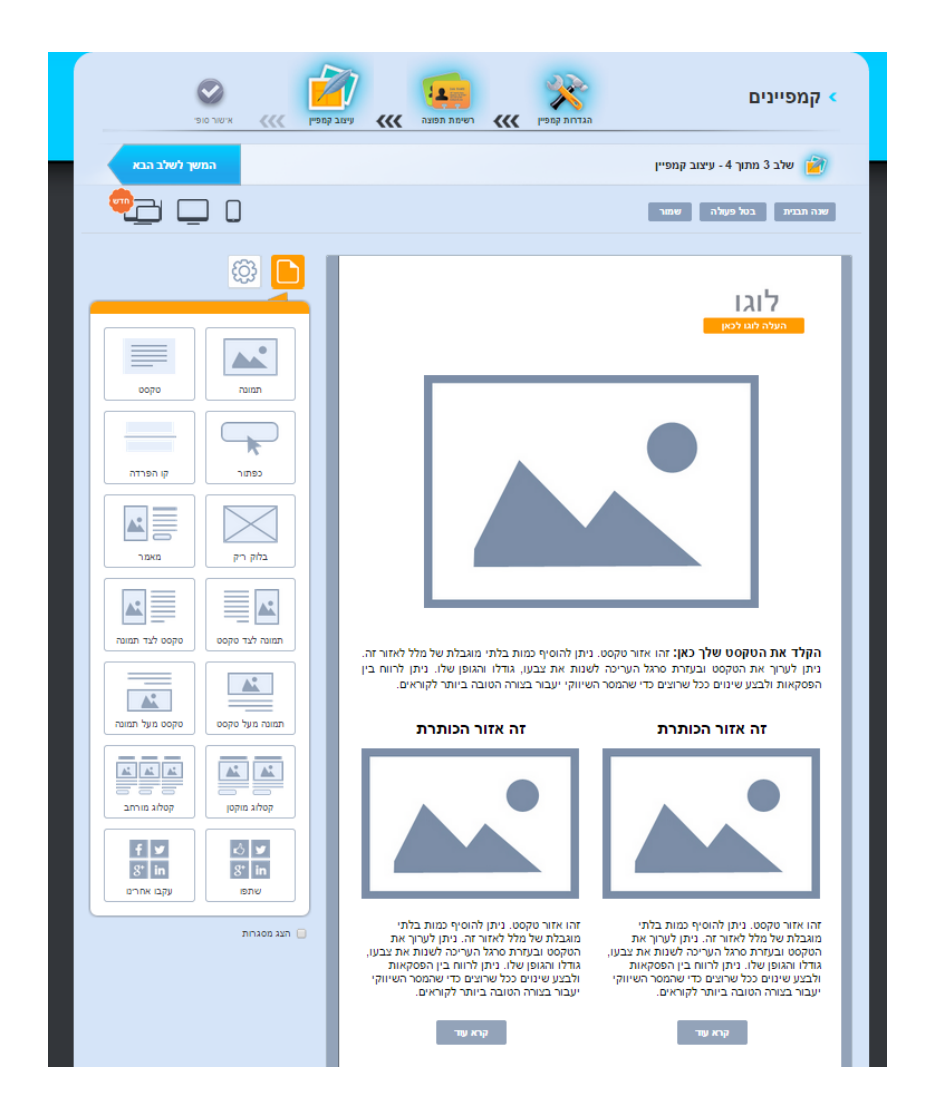

#### מסך זה מחולק לשני חלקים מרכזיים:

א. בחלקו הימני נמצאת בימת העריכה והאלמנטים בתוכה שניתן לערוך.

ב. בחלקו השמאלי מצוי תפריט הפקדים אותם ניתן לגרור לבימת העריכה כדי לצקת בדיוור תוכן נוסף.

# <u>מבנה בימת העריכה - בלוקים, אלמנטים והקשר ביניהם</u>

הבימה מחולקת **לבלוקים רוחביים** . הללו מסומנים במסגרות כתומות כאשר סמן העכבר עומד עליהם.

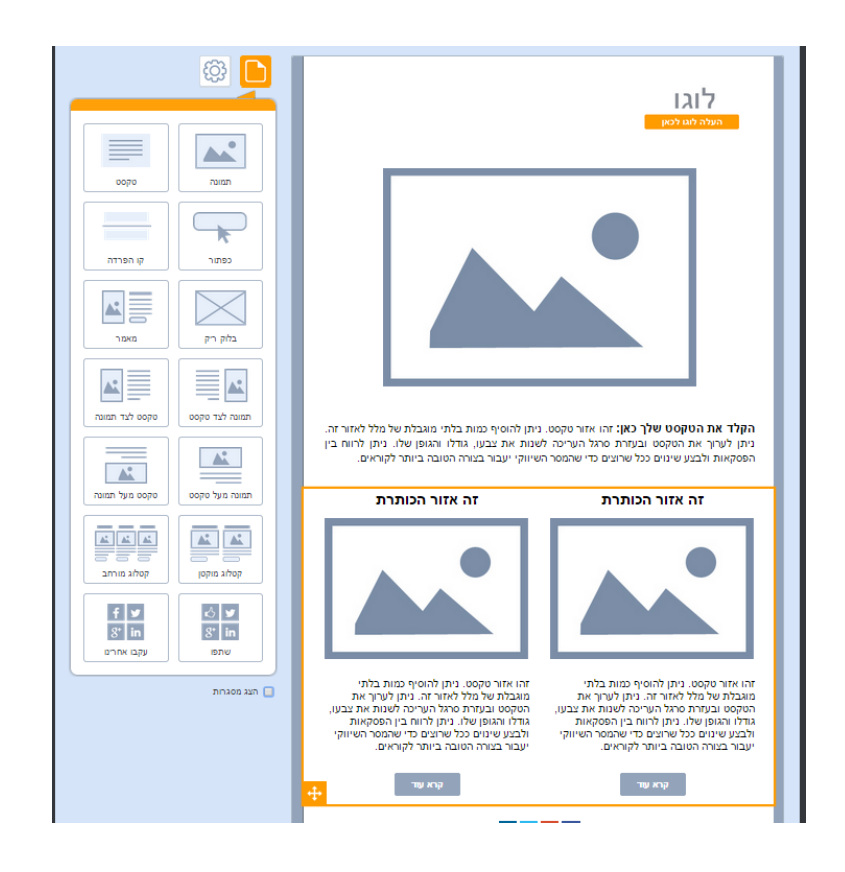

הבלוקים מהווים את **התושבת לאלמנטים** בתוכם. האלמנטים מסודרים בתוך הבלוק בתוך עמודות. סידורם הוא פונקציה של כמה עמודות נקבע שיהיו לבלוק, בדוגמא מעלה הבלוק בנוי מ- 2 עמודות, בכל אחת אלמנטים בסדר הבא - טקסט, תמונה, טקסט, כפתור קריאה לפעולה. האלמנטים היושבים בבלוק מסומנים בכחול כאשר עומדים עם סמן העכבר עליהם. קו כחול רציף לתמונות והמחשות גרפיות וקו כחול מקווקוו לטקסטים גרידא:

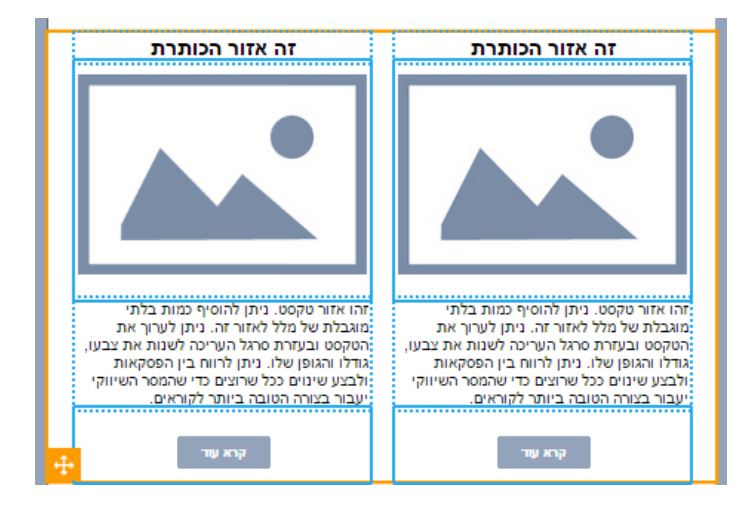

15 מבית שמיר מערכות – שיווק מתקדם לעסקים InforUMobile www.inforu.co.il <u>,support@inforu.co.il</u> ,03-9415550 בהגדרות ברירת המחדל של המערכת גבולות הגזרה של האלמנטים בבימת העריכה אינם מסומנים, אלא אם כאמור משתהים עליהם עם העכבר. אם ברצוני לראות ממבט-על את כל סימוני האלמנטים בדיוור באפשרותי לסמן את תיבת האפשרות **הצג מסגרות** המצויה מתחת לתפריט הפקדים. בלחיצה עליה תופיע טבלת שלד הדיוור:

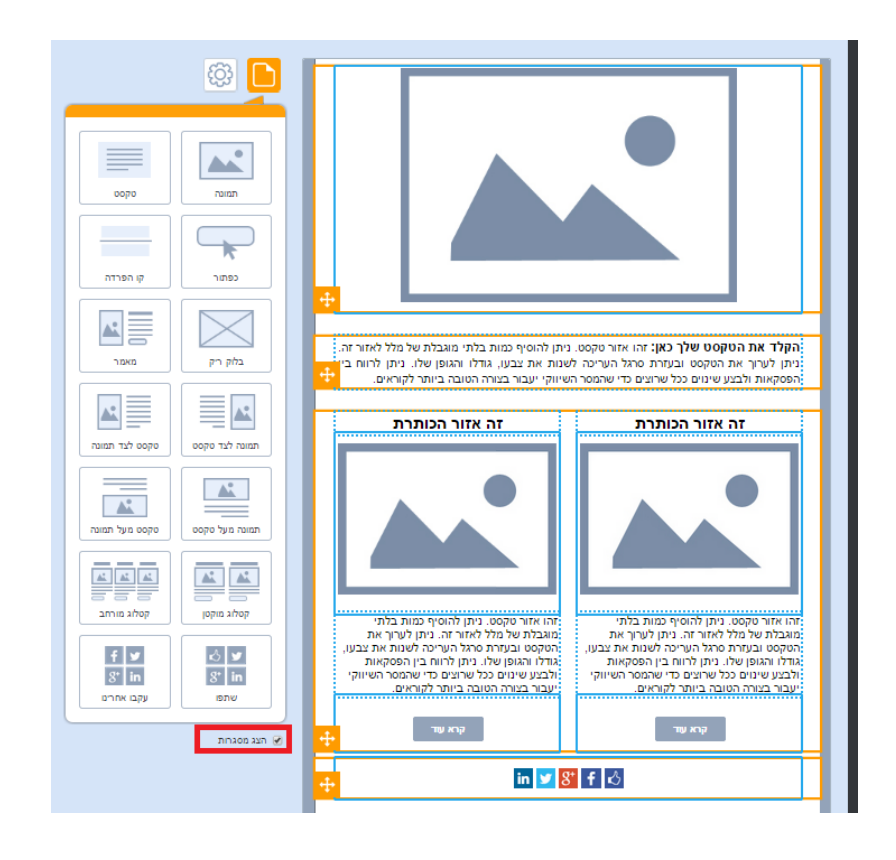

כל בלוק, על כל האלמנטים שכלולים בו, ניתן להזזה לאורך בימת העריכה על ידי תפיסה בפינתו השמאלית והנעתו בעזרת העכבר למיקום החדש הרצוי לו.

כל אלמנט ניתן להזזה גם כן - הן בתוך הבלוק הנתון בו הוא יושב בעמודה שלו, הן בין עמודות בבלוק, והן בין בלוקים. הדבר נעשה על אותו עקרון פשוט של תפיסה, גרירה ועזיבה במיקום החדש.

כל בלוק וכל אלמנט בבימת העריכה ניתן לשכפול, מחיקה ועריכה בלחיצה על כפתורי הפעולות בחלון ההגדרות.

#### מבנה תפריט הפקדים

התפריט מורכב משני סוגי פקדים:

א. פקדי בלוק -כאלו המהווים בלוק ובתוכו חלוקה מבנית לעמודות ובתוכן משולבים אלמנטים. גרירה שלהם לבימת העריכה תשלב את הבלוק החדש הנגרר במקום שבו ממקמים אותו, על כל האלמנטים שבו. למשל - בלוק המשלב תמונה לצד טקסט.

> 16 מבית שמיר מערכות – שיווק מתקדם לעסקים InforUMobile www.inforu.co.il ,support@inforu.co.il ,03-9415550

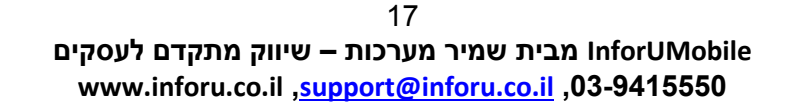

**יוצא דופן הוא פקד בלוק ריק** -מהווה בלוק שגוררים לבימה אך הוא מחוסר אלמנטים. הייעוד שלו הוא לאפשר גרירת אלמנטים בודדים ככל שרוצים ובאיזו קומבינציה שרוצים, בחופשיות מקסימלית ומבלי להתחיל ממבנה בלוק ראשוני נתון.

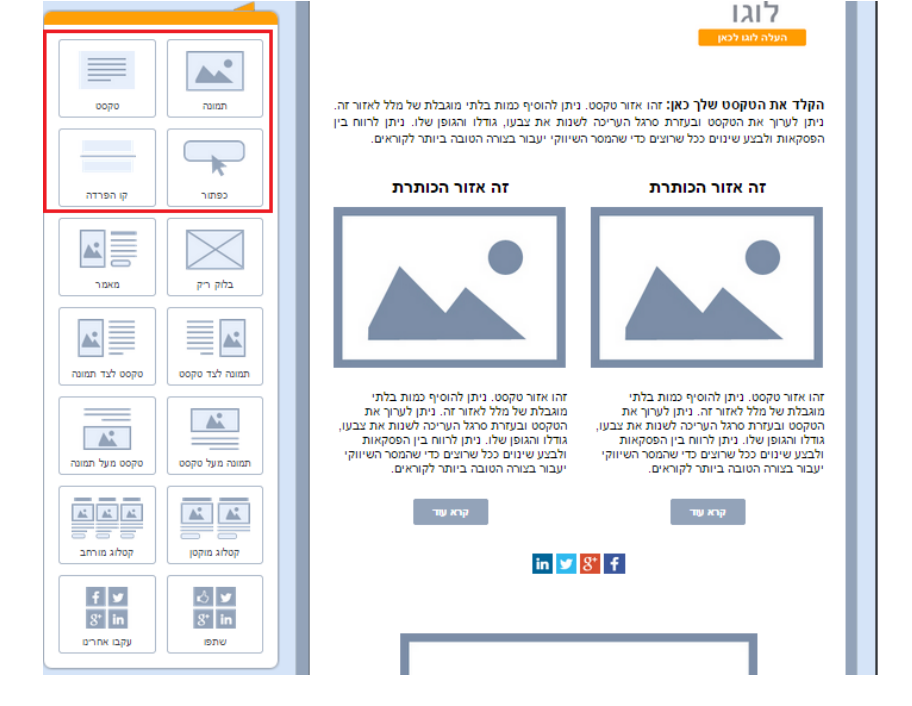

**ב. פקדי אלמנטים** -כאלו המהווים אלמנטים המיועדים למיקום במסגרת בלוק בבימת העריכה.

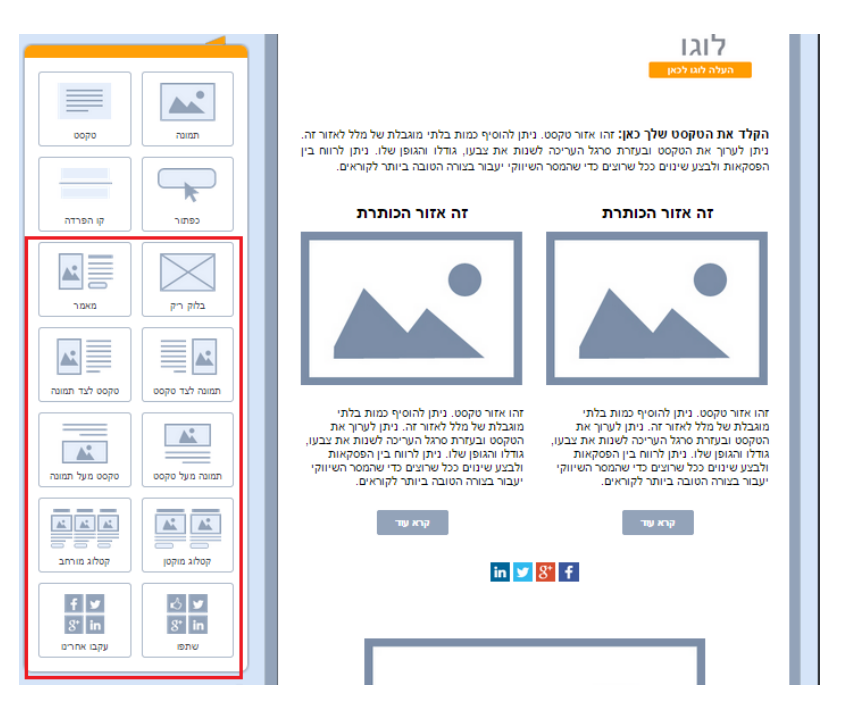

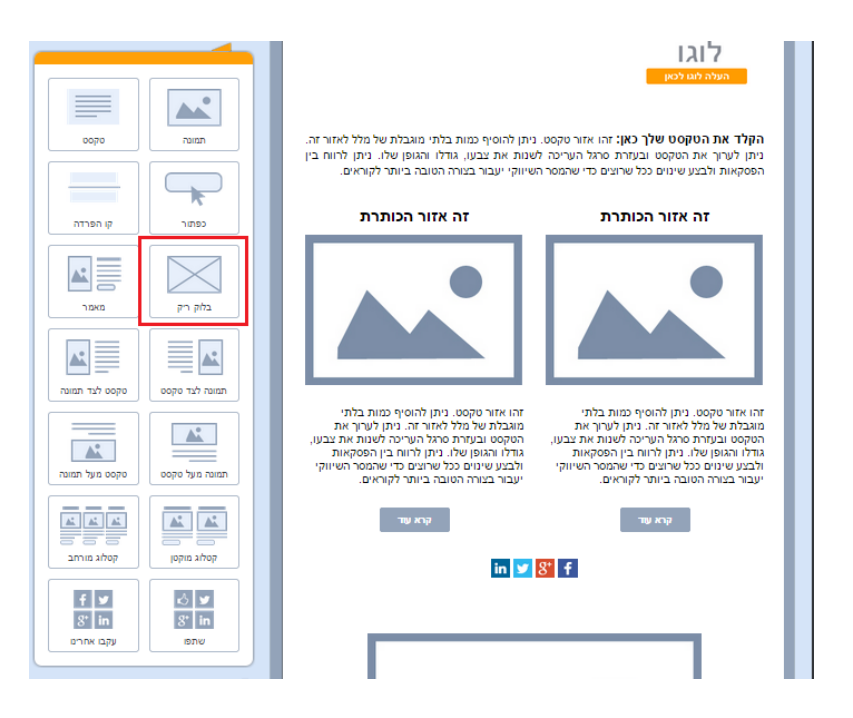

**הגמישות במשחק בין האלמנטים היא אם כן מקסימלית .**בבואנו לגרור פקדים מהתפריט לבימה מופיעות על שטח הבימה מסגרות עזר המסמנות היכן ניתן למקם אותם הן במסגרת בלוקים קיימים והן כבלוקים חדשים ונוספים על הקיימים.

### <u>עריכה הלכה למעשה</u>

#### עריכת בלוק

עריכת הבלוק נעשית באמצעות לחיצה על פינתו השמאלית התחתונה. בלחיצה נפתח חלון הגדרות הבלוק.

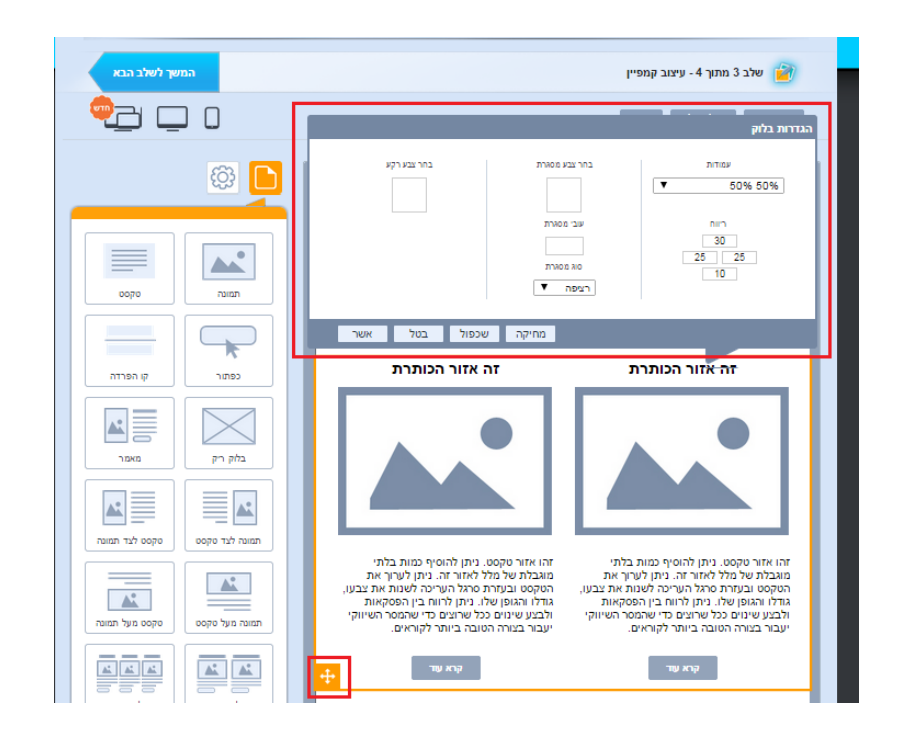

חלון זה מורכב מההגדרות הבאות:

עמודות -מספר העמודות שיחלקו את הבלוק כנגזרת מרכב האחוזים הנבחרים. הגדרה של 100% משמעותה עמודה אחת לכל רוחב הבלוק. 50%-50% פירושו שתי עמודות שוות רוחב. 25%-75% פירושו עמודה ימנית שתופסת 3/4 רוחב דיוור ושמאלית שתופסת את הרבע הנותר, וכו'. ניתן לשחק עם הגדרות העמודות בלחיצה על חץ התפריט ובחירה באופציית החלוקה הרצויה.

בשינוי הגדרות העמודות **והפחתת** עמודות בבלוק נתון (למשל מעבר מבלוק של שלוש עמודות לשתיים), העמודה שתגרע היא **השמאלית** ביותר. לאחר גריעתה יוותרו שתי העמודות הימניות שיתפסו כל אחת כעת יותר רוחב שכן הן תתפרסנה על השטח שהתפנה מהעמודה שנגרעה .**בהוספת** עמודה לבלוק נתון (למשל מעבר מבלוק של 2 עמודות ל- 3), העמודה **השמאלית** ביותר **תשוכפל** ליצירת התוספת והעמודות המקוריות תתכווצנה ברוחב כדי לפנות מקום לחדשה. כלל ההתאמות לרוחב העמודות והאלמנטים בתוכן נעשות בצורה אוטומטית על ידי המערכת.

רוחב האלמנטים היושבים בתוך הבלוק הוא נגזרת של רוחב העמודה בה כל אלמנט יושב. כך למשל תמונה שיושבת בעמודה של 100% תתפוס את כל רוחב הדיוור (600 פיקסל). תמונה שיושבת בעמודה של 33% תתפוס שליש רוחב, 200 פיקסל. גודלה יותאם לרוחב זה (בשמירה על פרופורציות אורך), גם אם היא רחבה יותר. במידה ונעבירה לעמודה רחבה יותר, או שנפחית את מספר העמודות הקיימות בבלוק, התמונה תגדל חזרה ככל שמתאפשר לה בהינתן מגבלות רוחב העמודה החדשה בה היא יושבת.

**רווח** -הרווח שמעל, מתחת ולצידי הבלוק בנקודות פיקסל. בדוגמת התמונה מעלה הבלוק מוגדר עם פי 3 רווח שחוצץ בינו לבין האלמנט מעליו בהשוואה לרווח שחוץ בינו לבין האלמנט מתחתיו. ניתן לשחק עם הגדרות הרווח בהקלדת ערכים רצויים בחלון ההגדרות.

מסגרת -המסגרת שתופיע סביב הבלוק ותתחום אותו. ניתן לבחור בצבע שלה, בעובי שלה ובתצורה שלה (קו רציף, מקווקוו, מנוקד וכו'). הגדרת ברירת המחדל היא עובי 0 למסגרת, משמע העדר מסגרת כלל. גם אם יוגדר למסגרת צבע ותצורה בעובי 0 לא תהיה לה נוכחות בדיוור.

**צבע רקע** -הצבע שימלא את הבלוק, ישב בגב כל האלמנטים שבו וביניהם. בלחיצה על צבע הרקע נפתח חלון הגדרות צבע בו ניתן להגדיר גוון על ידי אחת מהפעולות הבאות:

- בחירה מהגוונים בתפריט
- הנעת מכוון העכבר על גבי פלטת הצבעים 🔹
  - RBG הגדרת ערכי
- הגדרת מספר גוון ספציפי (אין חובה לרשום את ה-#)

| N22 N28 202 | 70200 000000   | DITION                                                                                               |
|-------------|----------------|----------------------------------------------------------------------------------------------------|
|             |                | ▼ 100%                                                                                               |
|             | בחירת גוון צבע | 000<br>10                                                                                            |
|             | 270 100        | 25 25<br>15                                                                                          |
|             | G 172          |                                                                                                    |
|             | B 251          |                                                                                                    |
|             | #55ACFB        |                                                                                                    |
|             | בחר צבע<br>בטל |                                                                                                    |
|             |                | בחירת גוון צבע<br>דמירת גוון צבע<br>פ מז<br>מ<br>בחירת גוון צבע<br>דמי<br>בחיר צבע<br>דמר צבע<br>במי |

כדי שהגדרת הצבע תתפוס יש ללחוץ על כפתור בחר צבע.

#### עריכת תמונה

עריכת תמונה מתבצעת בלחיצה עליה בבימת העריכה, אז נפתח חלון הגדרותיה. כדי לעלות תמונה במקום זו המופיעה יש ללחוץ על תמונת התצוגה הקטנה שלה מימין למעלה ולבחור תמונה חלופית מהמחשב.

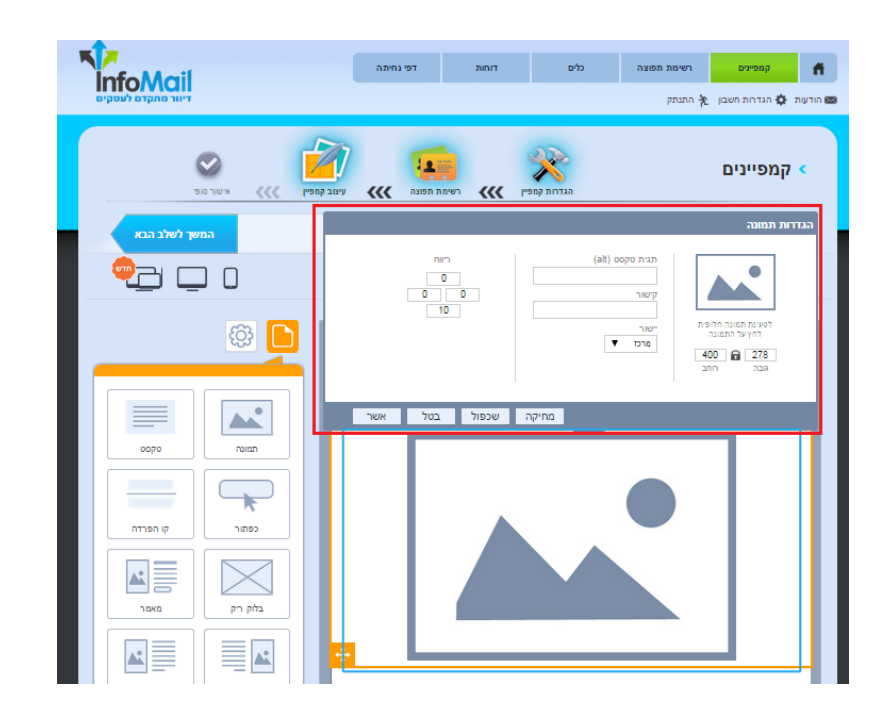

ניתן לשחק עם הגדרות גודל התמונה בשינוי ערכי האורך והרוחב שלה. לחיצה על המנעול משמרת פרופורציות. כאמור מעלה, הגדרות הגודל גמישות עד גבול רוחב עמודת הבלוק בה התמונה יושבת. לאמור, תמונה שיושבת בעמודת 25% לעולם לא תוכל להיות בעלת רוחב של יותר מ- 150 פיקסל. אם רוצים שתהיה רחבה יותר יש להפחית את מספר עמודות הבלוק ולאפשר לה תושבת יותר מרווחת בעמודה בה היא מצויה. לצד זה ניתן להגדיר את **תגית הטקסט** של התמונה. מדובר בטקסט שמופיע כאשר תיבת הדואר של הנמען אינה מציגה את תמונות הדיוור. על אף שזה יותר ויותר נדיר, מומלץ להכליל תגית לכל תמונה כדי שתקשר מידע כלשהו במידה ואכן יש העדר תמונה.כמו כן ניתן להגדיר **קישור לתמונה** ,שבלחיצה עליה יוביל לכתובת אינטרנט חיצונית לדיוור (למשל - אתר בית העסק).

ניתן לשחק עם הגדרות **היישור לרוחב** של התמונה במסגרת העמודה - בחירה בין מרכז, שמאל וימין וניתן להגדיר את הרווח מעל, מתחת ולצדי התמונה (padding) כדי להחיל את ההגדרות על התמונה יש ללחוץ **אשר**.

חשוב - לחיצה על אשר בהגדרות האלמנטים והבלוקים אינה מקבילה לשמירה. כדי לשמור שינויים בדיוור יש ללחוץ בכל עת על כפתור שמור בראש המסך או שמור שינויים בתחתית מסך העריכה.

#### עריכת טקסט

עריכת טקסט מתבצעת בלחיצה על קטע הטקסט הרלוונטי על גבי בימת העריכה ופתיחת חלון ההקלדה וההגדרות. בחלון זה ניתן להקליד טקסט בכל אורך שרוצים, לשנות את גופנו, גודלו, צבעו ויתר הגדרות העיצוב שלו. כמו כן ניתן להגדיר צבע רקע ייעודי לאזור הטקסט, צבע מסגרת ועובי וכן ניתן להגדיר את הרווח בשוליים מסביב לטקסט במידה ורוצים. בסיום יש ללחוץ **אשר**.

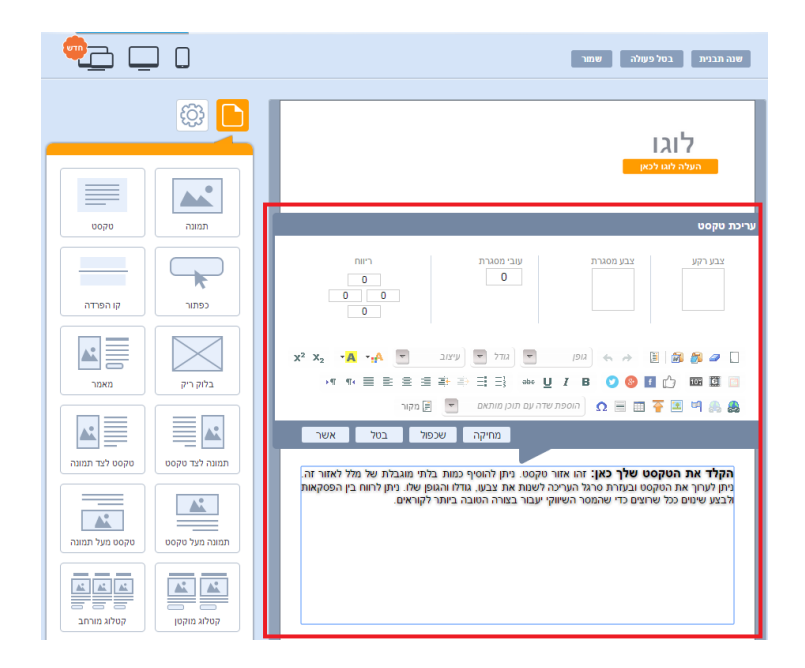

#### עריכת כפתור קריאה לפעולה

עריכה של כפתור נעשית בלחיצה על אלמנט הכפתור בבימת העריכה והגדרת ההגדרות בחלון ההגדרות. ניתן לערוך את:

- מלל טקסט הקריאה לפעולה 🔹
- צבע הכפתור, צבע המסגרת שלו וצבע טקסט הקריאה לפעולה עליו 🔹
  - עובי ורדיוס מסגרת פינות הכפתור
  - גודל וסוג גופן טקסט הקריאה לפעולה 🔹
  - כתובת האינטרנט של הקישור המפנה מהכפתור
- לחליפין בחירת דף הנחיתה שנבנה במערכת ושאליו רוצים להפנות את הנמענים
   שלחצו על הכפתור (למידע על דפי נחיתה לחץ כאן למידע על השימוש במערכת דפי הנחיתה המובנית בתוכנת הדיוורים לחץ כאן)
  - הגדרות יישור הכפתור במסגרת העמודה
  - רוחב הכפתור בין אם לפי אורך טקסט הקריאה לפעולה הכלול בו ובין אם לפי
     רוב העמודה בה הוא יושב
    - הרווח מעל, מתחת ולידי הכפתור

| العند         وקס           العند         وקס           العند         الجاد           الجاد         الجاد           الجاد         الجاد | הקלד את הטקסט שלך כאן: זהו אזור טקסט. ניתן להוסיף כמות בלתי מוגבלת של מלל לאזור זה.<br>הקלד את הטקסט שלך כאן: זהו אזור טקסט. ניתן להוסיף כמות בלתי מוגבלת של מלל לאזור זה.<br>ניתן לערוך את הטקסט ובעזרת סרגל העריכה לשנות את צבעו, גודלו והגופן שלו. ניתן לרווח בין<br>הפסקאות ולבצע שינוים כל שרוצים כדי שהמסר השיווקי יעבור בצורה הטובה ביותר לקוראים.                                                                                                    |
|----------------------------------------------------------------------------------------------------|----------------------------------------------------------------------------------------------------|
|                                                                                                    | הגדרות כפתור<br>בנע רקע צבע מקסס צבע מסגרת<br>בנע רקע צבע מקסס צבע מסגרת<br>שני מסגרת רדוס פינת<br>שני מסגרת רדוס פינת<br>שני מסגרת רדוס פינת<br>וttp://www.example.con<br>שרי שור<br>וttp://www.example.con<br>מחיר שור<br>וttp://www.example.con<br>מחיר שור<br>מרי שור<br>היח מבטי<br>היח מבטי<br>הים מבטי<br>הים מבטי |

בסיום קביעת ההגדרות יש ללחוץ על **אשר .**אשר יציג את הכפתור בתצורתו הערוכה אך כאמור **אינו תחליף לשמירה** של השינויים שבוצעו.

#### עריכת אזור עוטף בימה

(מה שהנמענים רואים סביב הדיוור ככל שיש ברשותם מסך מחשב רחב)

עריכת אזור זה נעשית באמצעות הגדרות שהגישה אליהן נעשית מהכפתור השמאלי העליון בתפריט הפקדים:

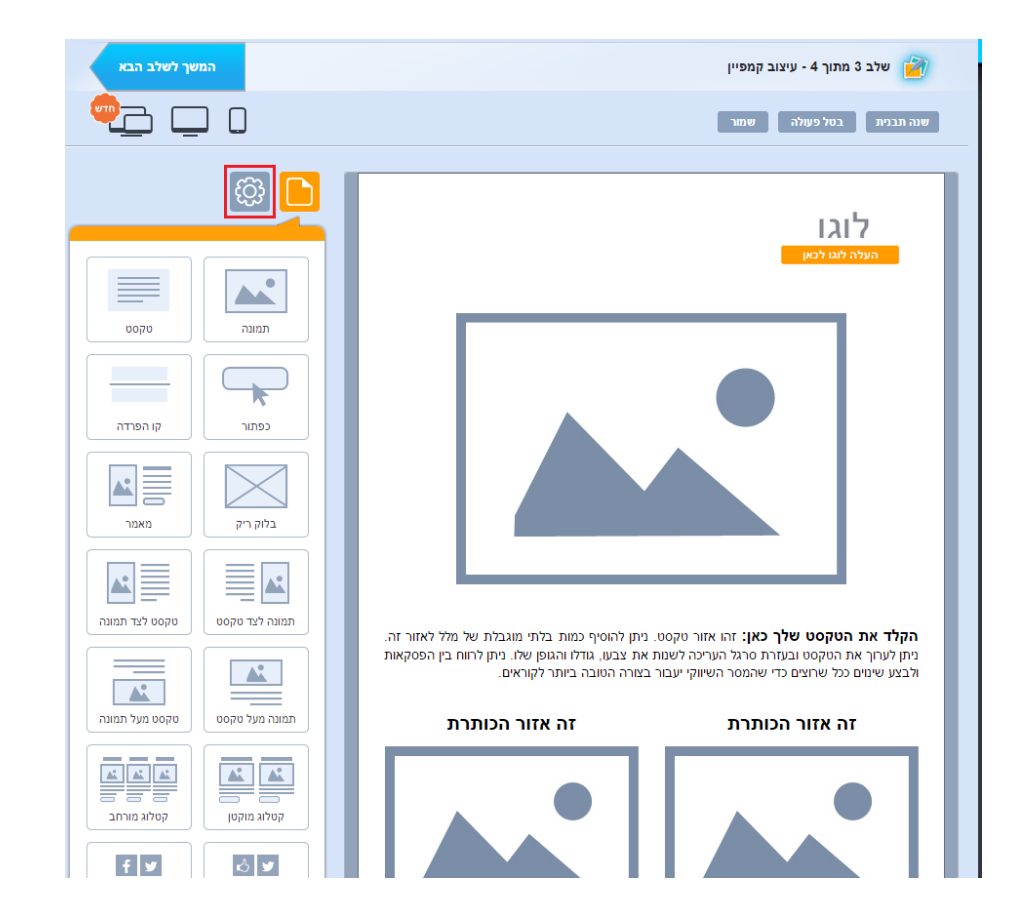

בלחיצה על כפתור ההגדרות יפתח אזור ההגדרה לשטח עוטף הבימה:

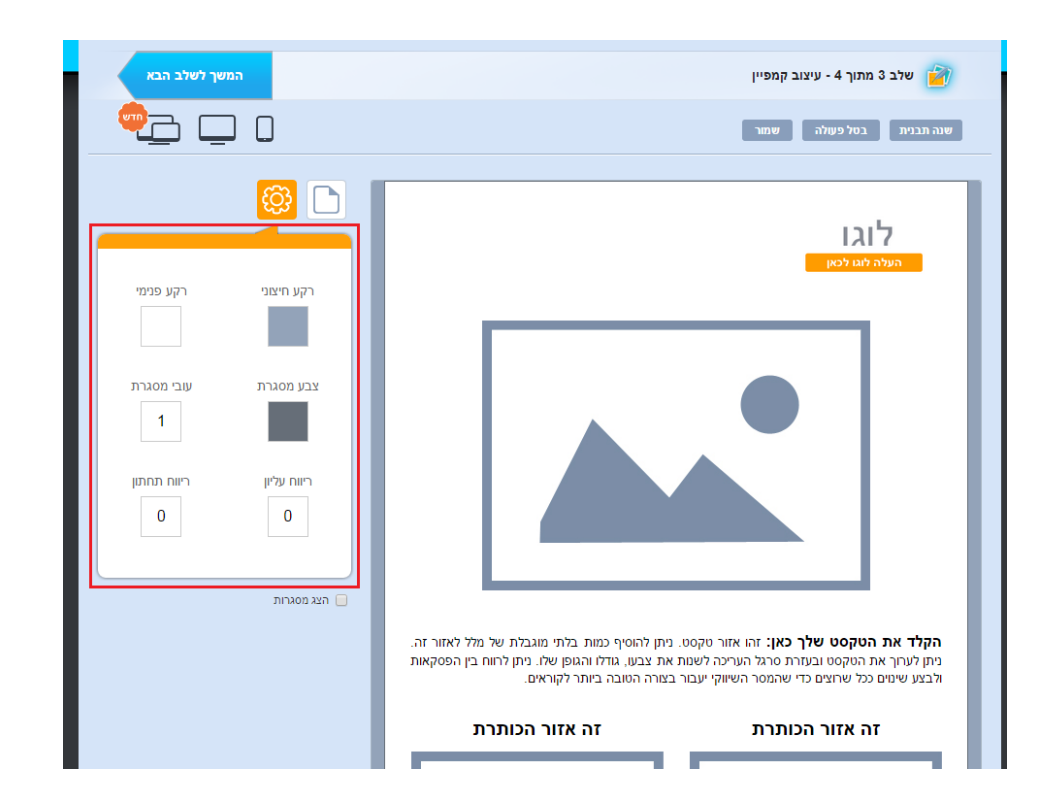

#### ההגדרות הללו כוללות:

צבע הרקע סביב הדיוור

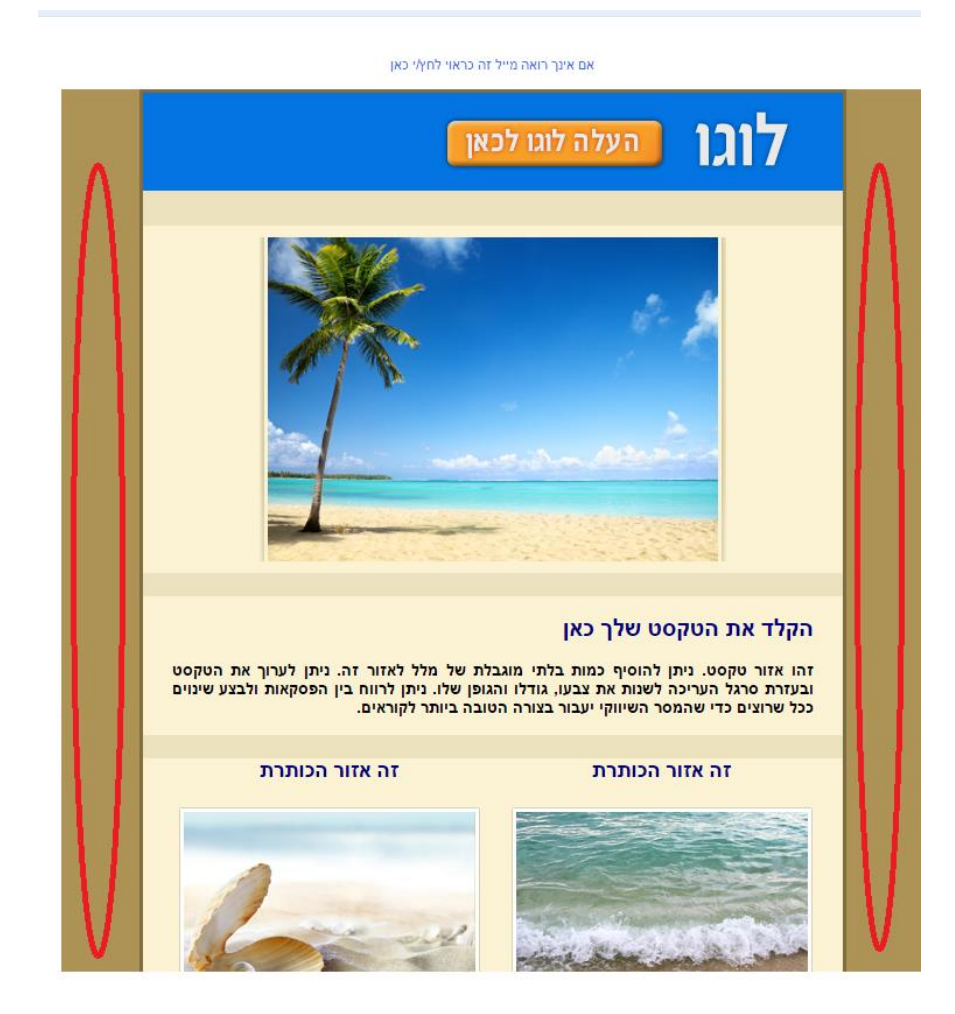

- צבע המסגרת שחוצצת בין איזור בימת הדיוור לאיזור עוטף הבמה (כאמור הרקע סביב הדיוור)
  - עובי מסגרת זו

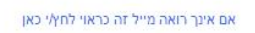

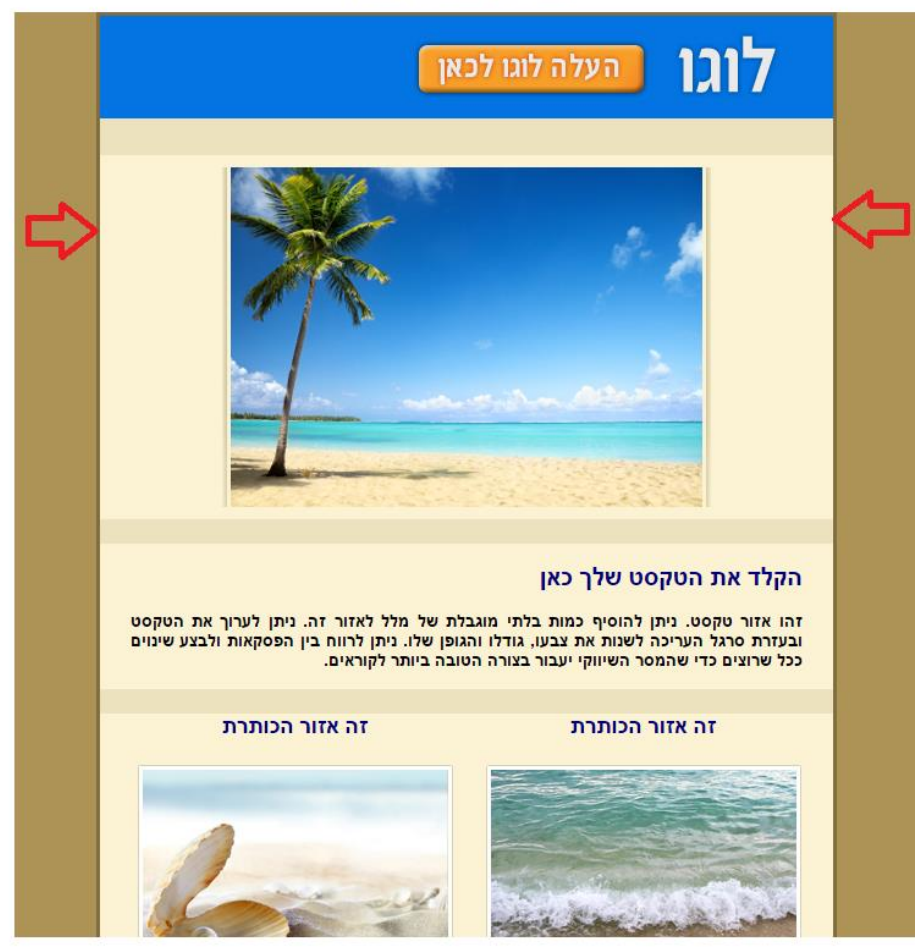

צבע הרקע הפנימי של הדיוור - הצבע שיופיע רוחבית בין הבלוקים השונים בדיוור, ככל שמוגדר רווח עליון או תחתון בין הבלוקים שהינו גדול מערך 0 פיקסל.

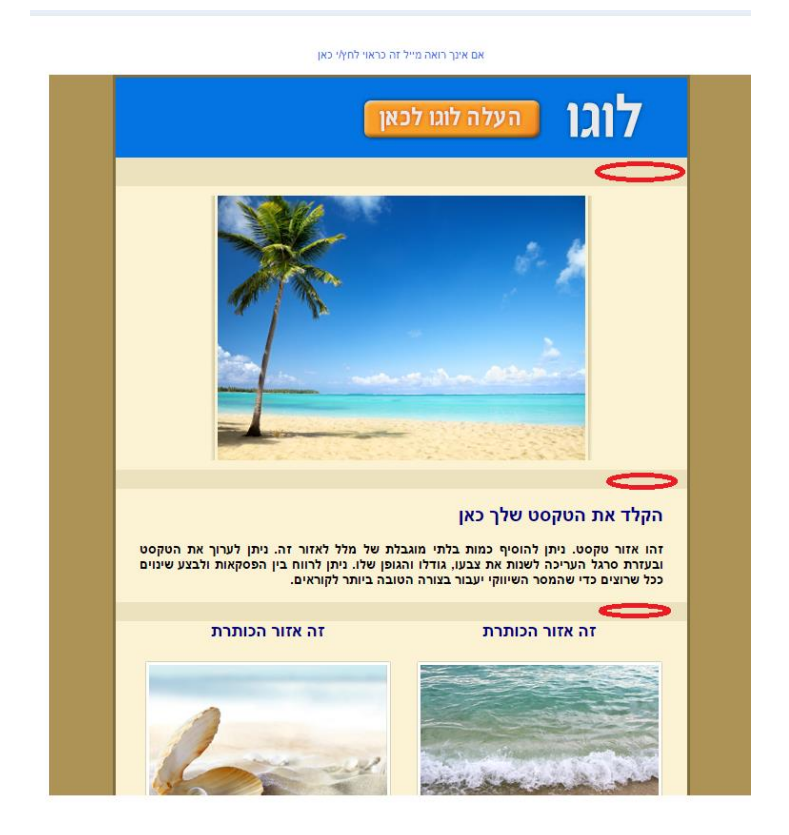

 ריווח עליון ותחתון של הדיוור כמקשה אחת במסגרת שטח המייל המתקבל בתיבת הנמענים

# <u>כללי</u>

לכל אורך העבודה על הדיוור חשוב לשמור את שינויי העריכה באמצעות לחיצה על כפתורי השמירה - העליון או התחתון במסך העריכה.

ניתן בכל שלב לבטל פעולה שנעשתה באמצעות כפתור בטל פעולה (Undo) **בתנאי** שלא נלחץ בין ביצועה לרגע הביטול כפתור השמירה.

ניתן בכל שלב לשנות תבנית לדיוור בלחיצה על כפתור שנה תבנית .**לתשומת לבך: בחירה** באפשרות זו תגרום לאובדן כלל השינויים וההגדרות שביצעת בדיוור, ותביא אותך לנקודת התחלת העריכה מרגע הבחירה בתבנית.

# <u>תצוגה מקדימה של הדיוור</u>

ניתן בכל עת שעורכים את הדיוור לבדוק כיצד הוא נראה מחוץ למצב העריכה. בלחיצה על כפתורי התצוגה המקדימה בראש מסך העריכה מתקבל המידע לנוחיותך:

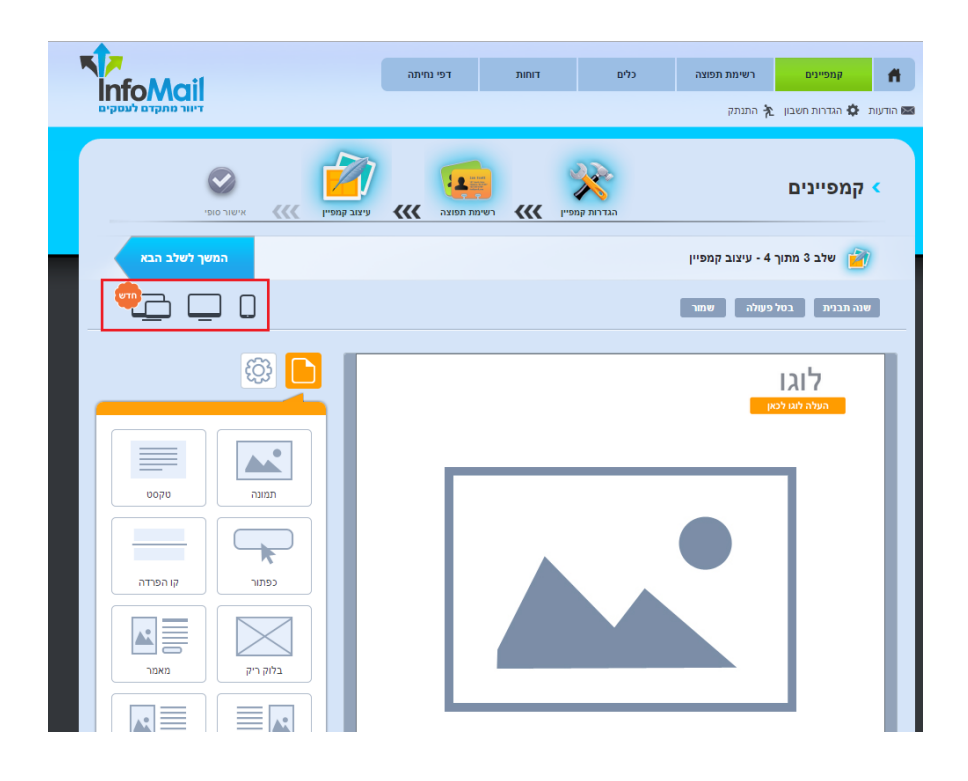

תצוגת סלולר :מראה את הדיוור בפריסה בטלפון הנייד. מערכת InfoMail מותאמת התאמה מלאה לגלישה סלולרית ומגישה אוטומטית את הדיוורים היוצאים ממנה בתצורה האופטימלית למסך הטלפון הנייד. 50% מהדיוורים הנשלחים כיום נפתחים 50% מהדיוורים הנשלחים כיום נפתחים 50% מהדיוורים הנשלחים כיום נפתחים גטלפון ומכאן חשיבות הכלי להעברת מסר אופטימלי. בתצוגת סלולר הדיוור פרוס על אופטימלי. בתצוגת סלולר הדיוור פרוס על אופטימלי. בתצוגת סלולר הדיוור פרוס על לצבוט את המסך או לגלול אותו לצדדים. לצבוט את המסך או לגלול אותו לצדדים. התמונות מוצגות ברזולוציה אופטימלית. גופן הטקסט מוגדל לנוחיות הקורא מהמסך הקטן והמראה הכללי ידידותי למשתמש.

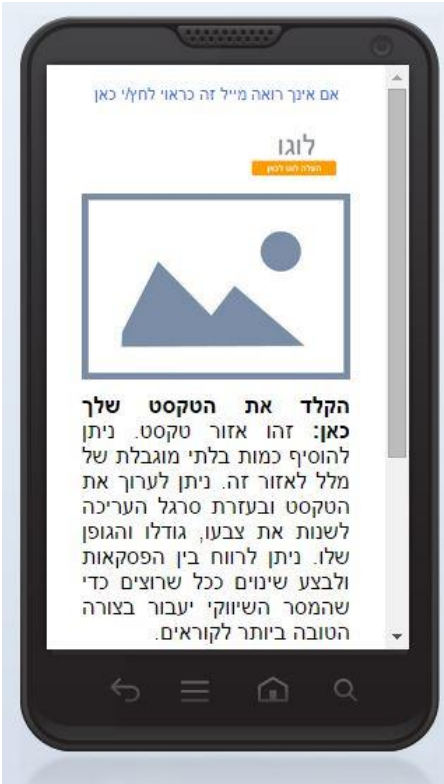

**תצוגת ווב** -מראה את הדיוור בפריסה על מסך מחשב, אותו מצב שהנמענים שלך יראו במידה וילחצו על הקישור העליון בדיוור לצפיה בו בגלישה ישירה.

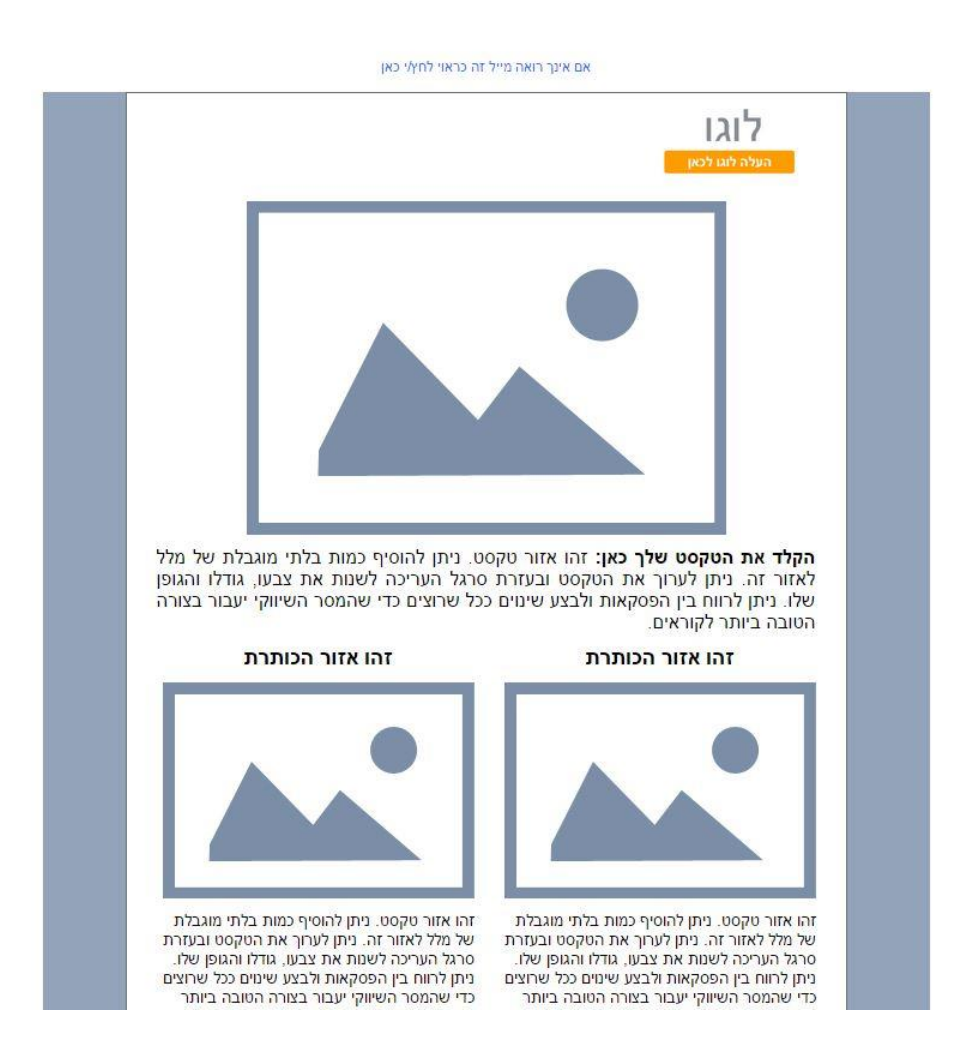

**תצוגה על גבי פלטפורמות** -מציגה את הדיוור כפי שיתקבל בתיבות הדואר השונות של הנמענים .**קיימת שונות גדולה בין התיבות ובין הפלטפורמות שמגישות את הדיוור** .כל אחת פועלת לפי חוקיות ייחודית. אם נוסיף לכך את מערכות ההפעלה השונות של שלל הטלפונים עליהם נקראים לפחות מחצית מהדיוורים, נבין שיש מקום להבדלים. כלי תצוגת הפלטפורמות בא לשקף את ההבדלים הללו על מנת לאפשר למדוור לדעת איך הדיוור שלו יעבור בכל הערוצים **לפני השליחה** ובאופן שמאפר לבצע שיפורי עריכה ככל שנחוץ. כאשר לוחצים על הכפתור הייעודי, המערכת שולחת את הדיוור לתיבות על פלטפורמות שונות ומחזירה תמונה של נראות הדיוור בכל פלטפורמה.

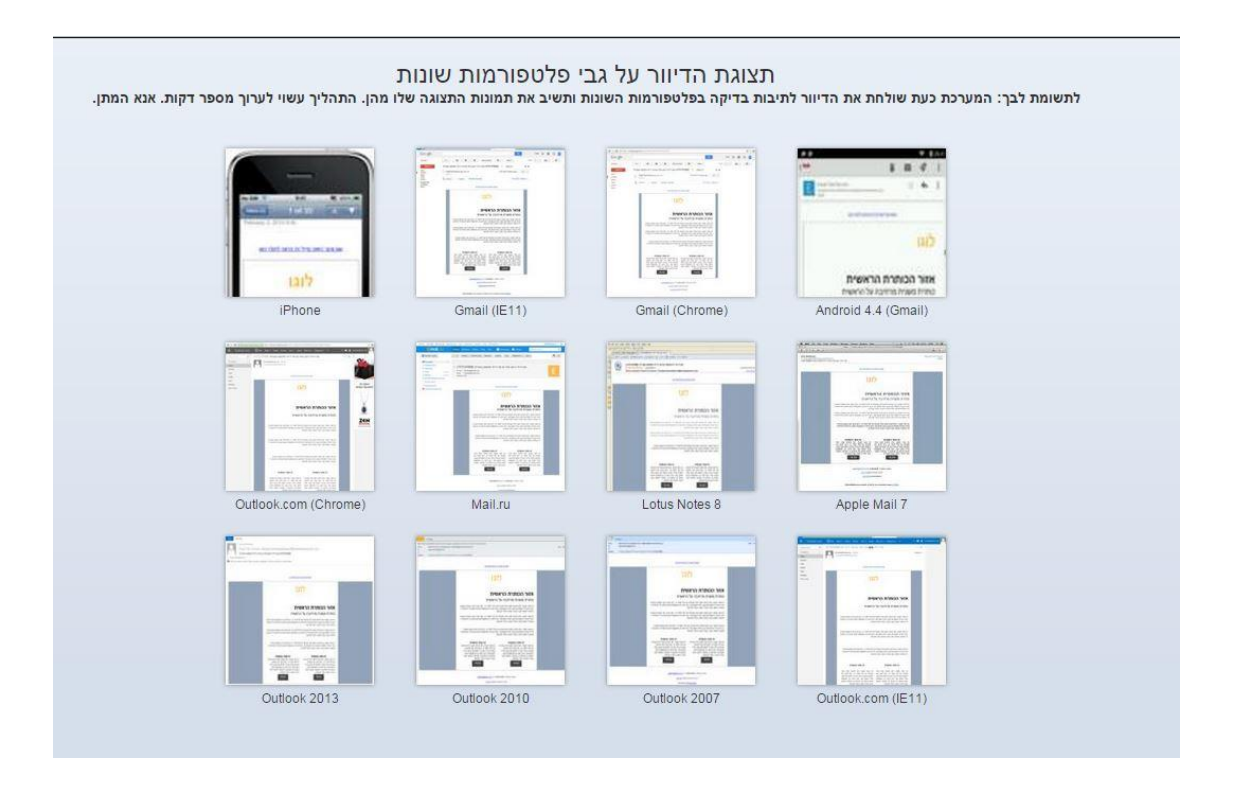

כיוון שהמערכת שולחת את הדיוור לתיבות בדיקה תהליך קבלת הנתונים בחזרה עורך מספר רגעים בהם יש להתעזר בסבלנות בהמתנה להצגת המידע.

ניתן ללחוץ על תמונת התצוגה של כל פלטפורמה ולראות בהגדלה את הדיוור על גביה.

ניתן לדפדף בין התצוגות המוגדלות בעזרת חצי הניווט לצד שם הפלטפורמה בראש המסך (חץ ימינה משמעותו התצוגה הבאה, חץ שמאלה משמעותו הקודמת.(

לאחר שראינו איך הדיוור יראה במגוון התצוגות שלו, ומשסיימנו לערוך אותו, נלחץ על כפתור המשך לשלב הבא במסך העיצוב ונגיע לשלב האחרון והסופי של הכנתו.

# <u>שלב סיום הקמפיין</u>

הגענו לשלב סיכום וסיום הקמפיין בו אנו:

1. **רואים את הגדרות הדיוור** כפי שקבענו אותן בשלב הראשון - מעטפת ונמענים ייעודיים:

|            | ail                                                                                                    | l                  | דפי נחיתה                  | דוחות                   | כלים                                 | רשימת תפוצה<br>אָלָ התנתק     | קמפיינים 👫 🙀 קמפיינים |
|------------|----------------------------------------------------------------------------------------------------|--------------------|----------------------------|-------------------------|--------------------------------------|-------------------------------|-----------------------|
| Control of | Verification of the second second sec | رتيد رود»          | <b>بوال</b><br>د תפוצה >>> | р<br>готот <b>«««</b> г | אין<br>הגדרות קמפי                   |                               | א קמפיינים <          |
|            |                                                                                                    |                    |                            |                         | סופי                                 | 4 - סיכום ואישור              | שלב 4 מתוך 🧭          |
|            |                                                                                                    |                    |                            |                         |                                      | סופי                          | סיכום ואישור 🔻        |
|            |                                                                                                    | ערוך פרטי קמפיי    |                            |                         | קמפיין                               | פרטי 🕙                        |                       |
|            |                                                                                                    |                    | ה (העתק 1)                 | הדגמ                    | הקמפיין:                             | שם                            |                       |
|            |                                                                                                    | אמץ בשבילך         | ם אני הייתי מת:            | ייתי היועץ שלך א        | נמשא: <mark>אם ה</mark>              | שורו                          |                       |
|            |                                                                                                    |                    |                            |                         | שלוח                                 | זמן מי 🕒                      |                       |
|            |                                                                                                    | 09 ¥ 00            | <b>▼</b> -por 04           | ▼    02 ▼               | ידי<br>ווי תאריך:▼ 2015              | וא ייש<br>רוח <sub>O</sub> דו |                       |
|            |                                                                                                    |                    |                            |                         | אוטומטית                             | שליחה                         |                       |
|            |                                                                                                    |                    |                            | אום                     | ישום לרשימת תפוצה<br>אמים לאחר ריי 🔻 | 10<br>0                       |                       |
|            |                                                                                                    |                    |                            | לדת                     | ום הולדת<br>ז 🔻 ימים לפני יום הו     | na ()<br>  ()                 |                       |
|            |                                                                                                    |                    |                            |                         | נאריך נוסף                           | 12 ()                         |                       |
|            |                                                                                                    |                    |                            | таор                    | ימים לפני תארי                       | 0                             |                       |
|            |                                                                                                    | ערוך רשימת תפוצה 🖋 |                            |                         | שלח                                  | למי בע 🍳                      | 1                     |
|            |                                                                                                    |                    | {                          | הדגמה 🕅                 |                                      |                               |                       |
|            |                                                                                                    |                    |                            |                         |                                      |                               |                       |
|            |                                                                                                    |                    |                            |                         | נ ספאם                               | בדיקח 🍯                       |                       |
|            |                                                                                                    |                    |                            | בדוק ספאנ               |                                      |                               |                       |
|            |                                                                                                    | שלח                |                            | יקה במייל:              | שלח את הקמפיין לבד                   |                               |                       |
| l          | <b>שלח קנ</b><br>המשר לשל                                                                                                    | חזור לשלב הקודם    |                            |                         |                                      | שלח                           | שמור טיוטה ואל ת      |

- 2. מגדירים מתי הקמפיין ישלח .קיימות 3 אפשרויות:
  - א .**מידי** -ברגע שנלחץ שלח הקמפיין יצא.

ב .**דחוי** -לתאריך ושעה עתידיים שעלינו להגדיר ספציפית במידה ואנו לא רוצים לשלוח מידית.

- ג .**כפונקציה של מרווח זמן מהצטרפות לרשימת תפוצה** ,מה שידוע כ -
- דיוורים אוטומית שנשלחת לכל נמען בהפרשי זמן קבועים oautoresponder -

הנקבעים בשלב סיום הקמפיין והמתחילים החל מנקודת זמן של הצטרפות לרשימת תפוצה המשתנה מנמען לנמען, למשל - בהרשמה עצמאית מטופס בדף נחיתה.

|                      |                                                  | דפי נחיתה                         | דוחות                            | כלים                                                                                       | נ תפוצה                                                                                                    | קמפיינים רשימה<br>הגדרות חשבון 🍂 התנתק | הודעות 📾 |
|----------------------|--------------------------------------------------|-----------------------------------|----------------------------------|--------------------------------------------------------------------------------------------|----------------------------------------------------------------------------------------------------|----------------------------------------|----------|
| Trate for the series | ************************************             | <b>عدر الدانية</b>                | vn <b>«</b> «                    | הגדרות קמפיין                                                                              |                                                                                                    | ןמפיינים<br>אלב <i>ה</i> מוב ה- הונו   | • •      |
| 1                    |                                                  |                                   |                                  |                                                                                            |                                                                                                    | סיבום ואישור סופי<br>סיכום ואישור סופי |          |
|                      | ערן פרטי קספין 🖋 🖊 ערן פרטי קספין<br>גאמץ בשבילך | נמה (העתק 1)<br>ך גם אני הייתי מר | הדג<br>יתי היועץ שלן             | אם הי                                                                                      | פרטי קמפיין 🄇<br>שם הקמפיין:<br>שורת משא:                                                                                                    | 2                                      |          |
|                      | 00 • 00                                          | ▼ .pot 04 ▼                       | ר <u>ס</u> ן<br>פ<br>חת<br>חסף   | יך: ▼ 2015<br>ת<br>שימת תפוצה<br>שימים לאחר רישו<br>מים לפני יום הולו<br>ימים לפני תאריך ו | <ul> <li>זמן משלוח</li> <li>מידי</li> <li>הווי תאר</li> <li>ברישום לה</li> <li>ברישום לה</li> <li>ברישום לה</li> <li>ברישום לה</li> <li>ברישום לה</li> <li>ברישום לה</li> </ul> |                                        |          |
|                      | ערך רשימת תפוצה<br>                              | (5) ;<br>DK                       | הדגמר<br>סייב בחק פר<br>ה במייל: | ן<br>ער הקמפיין לבדיק                                                                      | למי נשלח<br>                                                                                                    |                                        |          |
| שלח קמפיין           | חזור לשלב הקודם                                  |                                   |                                  |                                                                                            |                                                                                                    | מור טיוטה ואל תשלח                     | U        |

3. ניתן בשלב זה לשלוח את הדיוור לבדיקת ספאם, לבחינה האם יש בו מרכיבי תוכן שעשויים לאותת שמדובר בספאם ובכך יפחתו את רמת העבירות שלו. במידה והציון המתקבל נמוך מומלץ לחזור אחורה בשלבים ולתקן את הנדרש. 4. ניתן ומומלץ לשלוח את הדיוור לבדיקה עצמית. בהכנסת כתובת מייל לשדה הייעודי ולחיצה על שלח הדיוור ישלח אך ורק לכתובת הבדיקה המיועדת, לא לכלל הנמענים. כאשר הוא מתקבל, אם ובמידה רוצים לערוך בו שינוים ניתן לחזור אחורה בשלבי בניית הדיוור ולשנות את הנחוץ.

|             |                    | דפי נחיתה                       | דוחות                   | כלים                                                | רשימת תפוצה<br>התנתק | קמפיינים 👘        |
|-------------|--------------------|---------------------------------|-------------------------|-----------------------------------------------------|----------------------|-------------------|
| Sugarbo tra | ویند وهو           | <b>د ا</b> لد תפוצה (۱۳۵۰)      | ישים <b>אוא</b> ושים    |                                                     |                      | א קמפיינים <      |
|             |                    |                                 |                         | סופי                                                | - סיכום ואישור       | 4 שלב 4 מתוך 📀    |
|             |                    |                                 |                         |                                                     | ופי                  | סיכום ואישור ס    |
|             | ערוך פרטי קמפיין 🖋 |                                 |                         | קמפיין                                              | פרטי 🕙               |                   |
|             | אמץ בשבילך         | וה (העתק 1)<br>גם אני הייתי מתז | הדגנ<br>הייתי היועץ שלך | הקמפיין:<br>תנושא: אם ר                             | שם<br>שור            |                   |
|             |                    |                                 |                         | שלוח                                                | n Int 🛈              |                   |
|             | 09 🔻 00            | ) <b>▼</b> (101 04              | ▼   02 ▼   3            | יידי<br>חוי תאריך: <mark>▼ 2015</mark><br>גאומותמית | ייש מי<br>דו         |                   |
|             |                    |                                 |                         | רישום לרשימת תפוצה<br>1 💌 ומיום לאמר רוי            | <b>n</b> 0           |                   |
|             |                    |                                 |                         | יום הולדת<br>1 די ויזוס לפנו את ה                   | <u> </u>             |                   |
|             |                    |                                 |                         | תאריך נוסף<br>1 – די נוסף                           | <b>n</b> o           |                   |
|             |                    |                                 | 400 1                   |                                                     | 0                    |                   |
|             | ערוך רשימת תפוצה 🖋 |                                 |                         | שלח                                                 | למי ני Ϙ             |                   |
|             |                    | {5                              | הדגמה                   |                                                     |                      |                   |
|             |                    |                                 |                         | נ ספאם                                              | בדיקו 🕙              |                   |
|             |                    |                                 | בדוק ספא                |                                                     |                      |                   |
|             | שלח                |                                 | יקה במייל:              | שלח את הקמפיין לבד                                  |                      |                   |
| שלח קמפיין  | חזור לשלב הקודם    |                                 |                         |                                                     | vin                  | שמור טיוטה ואל תש |

5. לבסוף, בסיום כל אלו נלחץ על **כפתור שלח קמפיין** על מנת שהדיוור **ישלח בפועל** לנמענים, בין אם מידית, עתידית או עתידית ברישום לרשימת תפוצה.

יש לשים לב: מבלי שנלחץ על השלח הדיוור לא יצא.

במידה ואיננו רוצים שישלח עדיין ניתן לשמור אותו כטיוטה ולגשת אליו בשלב מאוחר יותר מרשימת הקמפיינים שלנו במערכת שם יופיע בסטטוס טיוטה כל עוד לא נשלח בפועל.

במידה ולאחר הלחיצה על השלח אנו מתחרטים ומסיבה כלשהי רוצים לבטל אותה, יש באפשרותנו:

א. ללחוץ על כפתור עצור שליחה במסך שליחת הקמפיין

ב. ללחוץ על כפתור עצור שליחה בשורת הדיוור במסך קמפיינים במידה והדיוור איננו מיידי

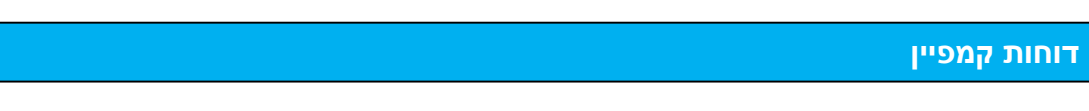

לאחר שהדיוור נשלח, המערכת מתחילה לאגור מידע על תוצאותיו, אותו ניתן לראות דרך מסך הדוחות. גישה למסך הדוחות בתפריט המערכת:

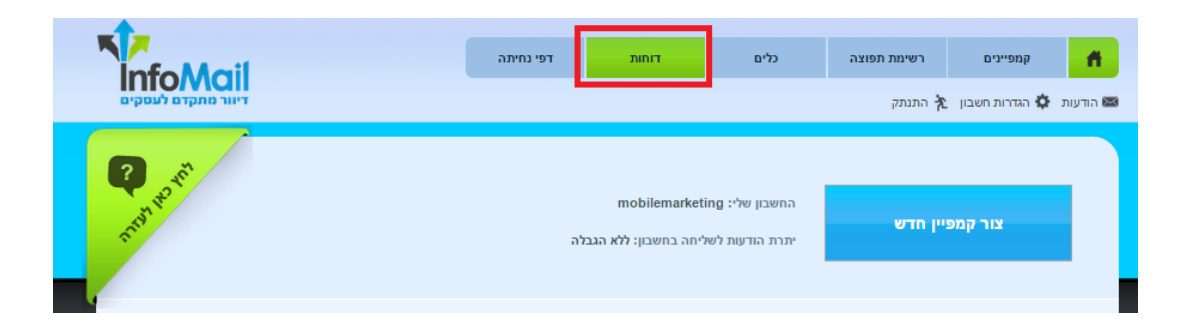

במסך הדוחות מופיעה טבלה מסכמת של כל הקמפיינים שנשלחו, ועיקרי הסטטיסטיקות שלהם לרבות תאריך מתן פקודת השליחה, הכמות שנשלחה, כמה נמענים פתחו את הדיוור, כמה צפיות היו לדיוור, כמה הקליקו על הקישורים, הסירו עצמם מרשימת הדיוור וכו.'

על מנת לראות יותר לעומק את הסטטיסטיקות של קמפיין מסוים יש ללחוץ על שם הקמפיין.

הלחיצה מובילה **לדוח סיכום הקמפיין** בו ניתן לראות את טבלת הנתונים המסכמת וכן את משפך המרת הדיוור:

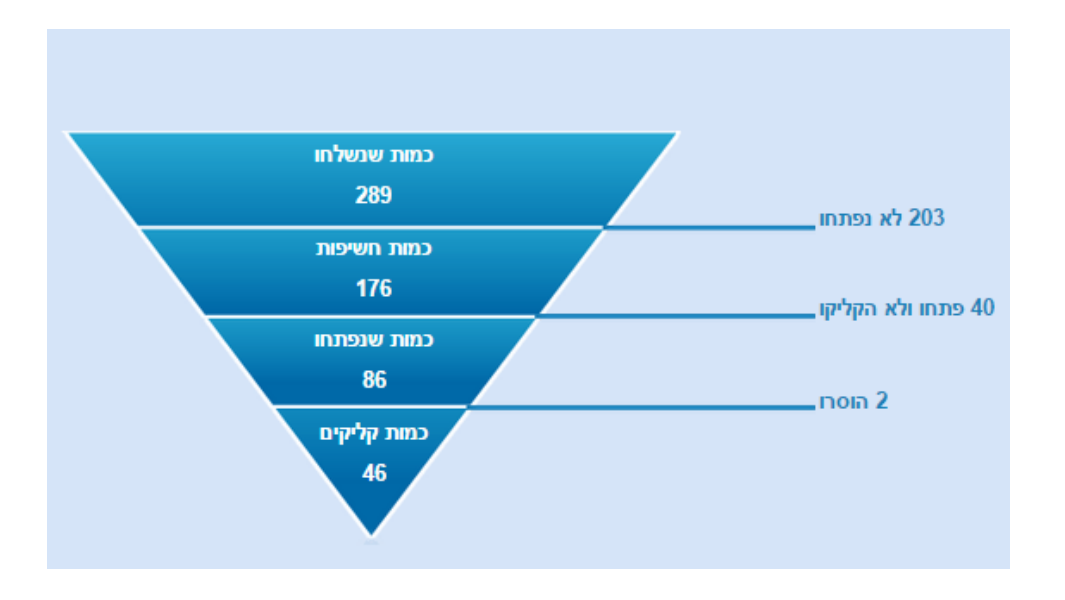

משפך זה הבנוי מהמרכיבים הבאים:

- כמות הדוורים שנשלחו במסגרת הקמפיין .שווה ערך לכמות הנמענים שכתובתם הייתה תקינה וקיבלו את הדיוור. בדוגמא מעלה הדיוור נשלח ל- 289 נמענים.
- כמות החשיפות -כמות הפעמים שהנמענים נחשפו לדיוור. נמען שפותח את הדיוור הן על הטלפון הנייד שלו והן על המחשב נספר כשתי חשיפות. בדוגמא מעלה היו לדיוור 176 חשיפות.
- כמות שנפתחו כמות הפעמים שהדיוור נפתח על ידי נמען ייחודי. בדוגמא מעלה 86 נמענים פתחו את הדיוור (פתיחה נספרת פעם אחת בעת הצגת התמונות שכלולות בדיוור). בהינתן שלדיוור היו 176 חשיפות, ניתן לראות כי כל נמען שפתח אותו מבין 86 הפותחים ראה אותו פעמיים לערך (כך מגיעים מ- 86 ל- 176). כיוון שהדיוור נשלח ל- 289 נמענים ו- 86 פתחו אותו, ההיסק הישיר הוא ש- 203 נמענים לא פתחו אותו כמופיע במשך.
- כמות שהקליקו -כמות הנמענים לחצו על קישור כלשהו שנכלל בדיוור. בדוגמא מעלה
   46 נמענים מתוך ה- 86 משפתחו לחצו על קישור. ההיסק הישיר הוא ש- 40 פתחו ולא לחצו כמופיע במשפך.
- כמות שהוסרו -מספר הנמענים שקיבלו את הדיוור, נחשפו אליו וביקשו להסיר עצמם
   מרשימת התפוצה בלחיצה על קישור ההסרה הייעודי בתחתית הדיוור על מנת להימנע
   מקבלת דיורים עתידיים מהסוג הזה שהמדוור שולח.

בצד שמאל של המסך ניתן לראות את תפריט הדוחות הנוגעים לקמפיין. מלבד הדוח האמור מעלה קיימים הדוחות הבאים:

דוח פרטי קמפיין -מציג בצורה סיכומית את הגדרות המעטפת של הקמפיין, לרבות:

- י שם הקמפיין) הפנימי) שניתן לו על ידי המדוור במערכת
  - שם השולח כפי שהוגדר לו על ידי המדוור
  - כתובת מייל השולח כפי שהוגדרה לפני השליחה
    - **שורת הנושא** של הדיוור
- תאריך שינוי מטיוטה לשליחה -התאריך בו המדוור לחץ על כפתור השלח במסך סיכום
   הקמפיין. אם הדיוור יועד להפצה מיידית תאריך השליחה חופף לתאריך שינוי מטיוטה

לשליחה. אם הדיוור יועד לשליחה עתידית, תאריך שינוי מטיוטה לשליחה לא משקף את השליחה בפועל אלא את המועד בו המדוור נתן פקודה למערכת לדוור בתאריך העתידי.

**דוח נמענים** -מציג את מכלול נמעני הדיוור (בדוגמה מעלה 289 נמענים) בסיווג לסטאטוס לאחר השליחה

- מי הם נמעני הדיוור 🔹
- מי מתוכם פתח אותו
- מי מתוכם הקליק על קישורים
- מי מתוכם הסיר את עצמו מרשימת הדיוור
- מי מהם היו בעלי כתובות שגויות ולכן לא קיבלו את הדיוור כלל

ניתן לצפות בכל לשונית סיווג בנפרד, להוריד אותה לדוח אקסל ולהרכיב מפריטיה רשימת תפוצה חדשה. למשל - רשימה של כל מי שפתח והקליק על הקישורים.

**התפלגות פתיחות קמפיין במובייל** -מראה כמה חשיפות היו לקמפיין במחשב וכמה במובייל. בדוגמה האמורה 33% מהחשיפות היו בטלפון הנייד של הקוראים.

**מפת הקלקות** -דוח המראה כמה הקלקות היו על כל קישור שנכלל בדיוור. בלחיצה על תמונת המפה ניתן לראות את מיקומי הקישורים. בלחיצה על אחוזי המקליקים של כל קישור במפה מתקבלת רשימת הנמענים הכלולה במניין האחוזים המקליקים על הקישור האמור.

**פתיחות לפי שעות** -מראה את כמות הפתיחות של הדיוור ברמת השעות מהרגע שהוא נשלח. הדבר נותן אינדיקציה טובה מהן השעות הטובות בסה"כ לדוור את קהל הקוראים שלך.

דוח עבירות -מראה את עבירות הדיוור בשרתי הדואר של הנמענים, בסיווג לפי דומינים אליו הוא נשלח. בפרט מוצגים - כמה דוורים של הקמפיין נשלחו לנמעני כל דומיין, כמה מכל דומיין נדחו וכמה נפתחו.

בעזרת מכלול המידע הפרוס בדוחות האמורים ניתן לדעת מה עלה בגורלו של הדיוור לאחר ששלחנו אותו, מיהם הנמענים שכדאי לרכז את המאמצים השיווקיים שלנו כלפיהם ומהן הפעולות הנכונות שכדאי לבצע בכדי לטייב את התוצאות בשליחות עתידיות.

# תודה על העיון במדריך זה!

אנו מקווים שמדריך השליחה הבסיסי הזה סייע לך להתמצא במערכת ושבעזרתו אתה יכול להתחיל לדוור את קהל היעד שלך.

בלשונית "**עזרה**" בתפריט המערכת תמצא מגוון עזרים נוספים בהם תוכל להיעזר, ביניהם הדרכות בווידאו, שאלות נפוצות, עזרה שיווקית והפניה לבלוג של InforUMobile.

במידה ויש לך שאלות או רצון לברר פרטים נוספים על אופן השימוש במערכת או האפשרויות שהיא מעמידה לרשותך, אנא אל תהסס לצור עמנו קשר.

ניתן לצור **"קריאת שרות"** תחת לשונית **"עזרה**" בתפריט. כמו כן ניתן לפנות אלינו בדואר אלקטרוני support@inforu.co.il ובטלפון 03-9415550 שלוחה 2. מוקד התמיכה והשירות זמין לשירותך בימים א'-ה' בין השעות 09:00-18:00.

להרחבת הידע אנו ממליצים לך לעיין במאמרים וטיפים בנושא - <u>כאו</u>.

במידה ותרצה לקבל מידע על פתרונות השיווק הנוספים שלנו (הפצת SMS, שרותי פרסום פייסבוק ובגוגל, סקרים בסלולר ועוד) נשמח לסייע בטלפון 03-9415550 שלוחה 1.

בברכה,

מחלקת שירות InforUMobile

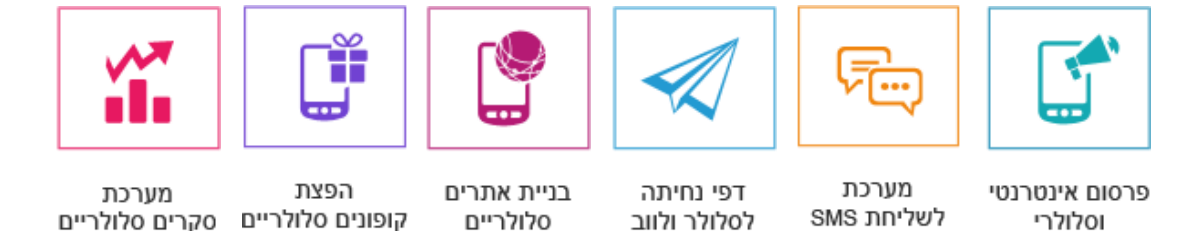

# InforUMobile פתרונות לעסקים מבית